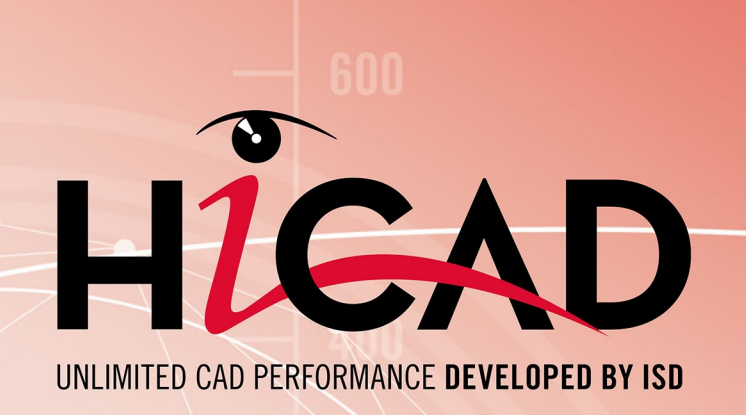

# Gestionnaire de Configuration

Version 2024 Scénarios

Publié le : 24/09/2024

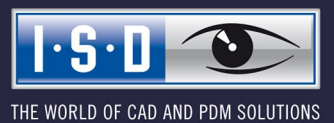

isdgroup.com

# Sommaire

| Présentation du Gestionnaire de Configuration                                         | 5        |
|---------------------------------------------------------------------------------------|----------|
| Fonctionnalités disponibles                                                           | 5        |
| Transfert des fichiers DAT vers le gestionnaire de configuration                      | 7        |
| Guide de l'utilisateur                                                                | 9        |
| Menu                                                                                  |          |
| Fichier                                                                               |          |
| Exporter et importer des paramètres                                                   |          |
| Modifier                                                                              |          |
| Deriver une configuration                                                             | 12<br>12 |
| Affichage                                                                             | 13       |
| Actualiser                                                                            |          |
| Afficher le nom des clés                                                              | 14       |
| Mode d'aπichage                                                                       |          |
| Langue                                                                                | 15<br>15 |
| Unités                                                                                |          |
| Répertoire de la base de données                                                      | 16       |
| Barre d'outils                                                                        |          |
| Fonction Recherche                                                                    | 17       |
| Rechercher des entrées                                                                | 17       |
| Utilisateurs                                                                          |          |
| Gestion des utilisateurs                                                              | 19       |
| Paramètres                                                                            |          |
| Utilisateurs                                                                          |          |
| Groupe                                                                                |          |
| Structure des configurations                                                          |          |
| Modifier les entrées                                                                  |          |
| Modifier la valeur d'un champ de saisie                                               | 24       |
| Sélectionner une valeur depuis une liste déroulante                                   | 25       |
| Remplacer une valeur depuis le catalogue                                              | 25       |
| Cases à cocher                                                                        |          |
| Entrées référencées                                                                   |          |
| Sélection de valeurs multiples                                                        |          |
| Collection                                                                            |          |
| Nouvelle entrée                                                                       |          |
| Autorisations                                                                         |          |
| Appliquer les nouveaux paramètres dans HiCAD                                          | 30       |
| Scénarios                                                                             | 31       |
| J'utilise une installation monoposte. Comment créer une configuration personnalisée ? |          |

| Je travaille au sein d'un réseau. Comment créer une configuration personnalisé ?                                                                                                    | .31  |
|----------------------------------------------------------------------------------------------------|------|
| Comment basculer entre les différentes configurations ?                                                                                                    | . 32 |
| Comment accorder des autorisations et affecter des configurations à différents utilisateurs lorsque l'on est administrateur ?                                                                                              | .32  |
| Comment transférer les configurations d'un utilisateur vers le profil de l'administrateur ?                                                                                                    | .32  |
| Je possède déjà un compte utilisateur HiCAD. Comment sont traités mes paramètres de confi-<br>guration lorsque le système fait l'objet d'une mise à jour ?                                                                 | . 33 |
| Comment transférer les paramètres d'HiCAD 2023 ou 2022 vers la base de données de confi-<br>guration après avoir réinstallé HiCAD 2024 ?                                                                                   | . 33 |
| Pourquoi de nouveaux utilisateurs apparaissent-ils dans le panneau de gestion des utilisateurs de la base de données de configuration, et comment empêcher les utilisateurs individuels de modifier leurs configurations ? | 34   |
| Comment fusionner une base de données de configuration locale recensant différentes confi-<br>gurations d'un utilisateur avec une base de données centralisée sans perdre de données ?                                     | . 34 |
| Quels paramètres prévalent lorsque les paramètres de l'administrateur et ceux de l'utilisateur sont différents ?                                                                                                    | .34  |
| Comment appliquer les paramètres du profil de l'administrateur à tous les utilisateurs lorsque ceux-ci travaillent sur plusieurs stations de travail différentes ?                                                         | .35  |
| Quelles sont les options des fichiers de modèles permettant de modifier les paramètres dans le ConfigDB ?                                                                                                    | 35   |

# Présentation du Gestionnaire de Configuration

Parmi ses fonctionnalités, HiCAD compte un Gestionnaire de Configuration permettant de définir des configurations personnalisées pour les différents modules et fonctionnalités du système : paramètres des cotations, du marquage, des dessins d'exécution, jusqu'aux paramètres de conception des échelles à crinoline. Une fois ceux-ci configurés selon ses besoins ou ceux de l'entreprise, l'utilisateur final peut directement utiliser les configurations avec les différentes fonctionnalités d'HiCAD sans devoir effectuer d'autres réglages. Notre objectif à long terme est de transférer progressivement les paramètres définis dans l'ancien type de fichiers système (\*.DAT) vers le Gestionnaire de Configuration afin qu'ils puissent y être gérés de manière centralisée et sécurisée.

Pour en savoir plus sur les fichiers DAT, consultez le chapitre Transfert des fichiers DAT avec le gestionnaire de configuration ou le fichier PDF Schlüsselname.pdf.

Si le fichier PDF ne s'affiche pas, utilisez un autre navigateur ou logiciel, ou faites un clic droit sur le lien et sélectionnez **Enregistrer la cible du lien sous**.

Vous pouvez également retrouver les informations contenues dans l'aide en ligne dans le fichier PDF ISD-Configuration.pdf.

# Fonctionnalités disponibles

#### Gestion hiérarchique des fichiers de configuration sous forme de modules

Les paramètres sont regroupés à l'intérieur de sections et de sous-sections intégrées à une arborescence et représentant les spécificités du **comportement** d'un module. Un système de catégories facilite la recherche et la localisation des différents paramètres.

#### Gestion centralisée des données

Les fichiers de configuration sont conservés sous forme de base de données à un emplacement défini du système de l'utilisateur. De cette façon, les données peuvent être sécurisées, restaurées ou copiées en toute simplicité.

#### Gestion personnalisée des données

Les propriétés personnalisées sont conservées à un emplacement séparé des paramètres de l'utilisateur. Cela leur permet d'être utilisées dans des environnements impliquant plusieurs utilisateurs sans risquer qu'un utilisateur manipule et modifie involontairement la configuration d'un autre utilisateur.

#### Configurations dérivées

En plus de la configuration ISD de base livrée avec le logiciel, le gestionnaire de configuration permet d'utiliser des configurations dérivées supplémentaires afin de personnaliser les paramètres en fonction de son équipe ou de son entreprise. Les utilisateurs peuvent ainsi utiliser plusieurs configurations personnalisées et adaptées aux différents clients de l'entreprise.

#### Gestionnaire de configuration commun pour la gestion centralisée des paramètres

Il n'est plus nécessaire de gérer des fichiers de configuration complexes et sujets aux erreurs ; la validation intégrée des valeurs de paramètres à l'aide des plages de valeurs et des listes déroulantes minimise les risques d'erreurs lors de la création de configuration erronée et de plantages du programme dus à des saisies de valeurs non valides.

#### Documentation des paramètres

Chaque paramètre contient une courte description (traduite dans la langue d'utilisation définie) ainsi que des commentaires sur la signification des valeurs du paramètre. L'éditeur de configuration possède également un champ de recherche textuel pour les noms de propriétés, les définitions et les commentaires.

#### Mise à jour de la base de données

La gestion des données effectuée via les profils d'utilisateurs permet de mettre à jour les paramètres par défaut d'origine sans modifier les paramètres utilisateurs existants. Les paramètres par défaut définis seront ensuite automatiquement transférés aux valeurs n'ayant pas été modifiées par l'utilisateur.

## 🙏 Important :

En fonction du module choisi, vous pourrez accéder à différentes fonctionnalités. Les fonctions décrites dans l'aide en ligne ne seront donc pas nécessairement pertinentes par rapport à la version actuelle de votre produit.

Les modules de la licence locale pouvant être utilisés dépendent de la licence ayant été acquise.

# Transfert des fichiers DAT vers le gestionnaire de configuration

Depuis la publication de la version 2012 (version 1700), HiCAD compte un gestionnaire de configuration, permettant de définir des configurations personnalisées pour les différents modules et fonctionnalités du système : paramètres des dimensions, du marquage, des dessins d'exécution, de conception des échelles à crinoline, etc. Une fois ceux-ci configurés selon ses besoins ou ceux de l'entreprise, l'utilisateur final peut directement utiliser les configurations avec les différentes fonctionnalités d'HiCAD sans avoir à effectuer d'autres réglages. Notre objectif à long terme est de transférer progressivement les paramètres définis dans l'ancien type de fichiers système vers le gestionnaire de configuration afin qu'ils puissent y être gérés de manière centralisée et sécurisée.

Les fichiers ci-dessous ont déjà été transférés :

- ALGPAR.DAT (depuis 1800.0)
- BEMPAR.DAT (depuis 1800.0)
- DIMENSIONING\_SETTINGS.XML (depuis 1800.0)
- STBEMPAR.DAT (depuis 1801.0)
- KRPGEN.DAT (depuis 1801.0)
- MASPAR.DAT (depuis 1801.0)
- FITTABLE\_SETTINGS.XML (depuis 1801.0)
- TXTANSI.DAT (depuis 1801.0)
- STABMPAR.DAT (depuis 1802.0)
- AUBM3PAR.DAT (depuis 1802.0)
- ALG3DPAR.DAT (depuis 1901.0)
- SCHRIF.DAT (depuis 1901.0)
- TXTFONT.DAT (depuis 1901.0)
- FEATURE.DAT (depuis 1901.0)
- LINPAR.DAT (depuis 1901.0)
- SSWRITESTEP.DAT (depuis 1901.0)
- NORM.DAT (depuis 2000.0)
- PASSTAB.DAT (depuis 2000.0)
- PASSTAB0.DAT (depuis 2000.0)
- ANSGEN.DAT (depuis 2100.0)
- PARAMASS.DAT (depuis 2101)
- SSTINI3D.DAT (depuis 2102)
- SSTINI.DAT (depuis 2102)
- STB\_PARAMETER.DAT (depuis 2102)
- GRAPAR.DAT (depuis 2201)
- KNTPAR.DAT (depuis 2202)
- REF3D\_ATTR\_AKT.DAT (depuis 2300)

- TXTPAR.DAT (depuis 2300)
- TABPAR.DAT (depuis 2400)
- ABWPAR.DAT (depuis 2402)
- ABWCOL.DAT (depuis 2402)
- ABWPOL.DAT (depuis 2500)
- KRPMOD.DAT (depuis 2700)
- SKIZZTEC.DAT (ab 2701)

Les paramètres de ces fichiers sont désormais intégrés au gestionnaire de configuration. Le fichier PDF cidessous et les liens vers les sections des fichiers DAT référencés sur cette page indiquent l'emplacement des différents paramètres dans le gestionnaire de configuration.

Schlüsselnamen.pdf

Si le fichier PDF ne s'affiche pas, utilisez un autre navigateur ou logiciel ou faites un clic droit sur le lien et sélectionner **Enregistrer la cible du lien sous**.

Vous pouvez également retrouver les informations contenues dans l'aide en ligne dans le fichier PDF ISD-Configuration.pdf.

# Guide de l'utilisateur

Le gestionnaire de configuration d'ISD vous permet de modifier et de gérer les différentes configurations de paramètres. Il propose une vue d'ensemble générique et hiérarchisée des données et structures sauvegardées dans la base de données.

Vous pouvez démarrer le gestionnaire de configuration en dehors d'HiCAD en exécutant l'application ISDCONFIGEDITOR.EXE située dans le dossier \exe du répertoire d'installation.

Les droits de modification des profils et des paramètres auquel l'utilisateur a accès dépendent de la façon dont le gestionnaire est démarré :

Les utilisateurs ne possédant pas de droits d'administrateur et les utilisateurs en possédant mais n'ayant pas sélectionné l'option **Exécuter en tant qu'administrateur** (accessible en faisant un clic droit sur l'application) au démarrage du gestionnaire :

- peuvent modifier les paramètres dans l'éditeur UNIQUEMENT depuis le profil de l'utilisateur affiché à l'écran;
- ne peuvent pas changer d'utilisateur une fois le gestionnaire ouvert, et la barre de sélection de l'utilisateur leur sera grisée.

Les utilisateurs possédant des droits d'administrateur ayant sélectionné l'option Exécuter en tant qu'administrateur (accessible en faisant un clic droit sur l'application) au démarrage du gestionnaire :

- peuvent modifier le profil de l'administrateur depuis le gestionnaire ;
- peuvent utiliser le panneau de sélection de l'utilisateur pour basculer entre les différents profils existants et pour gérer et modifier les configurations des différents utilisateurs.

Vous pouvez également lancer le gestionnaire directement depuis HiCAD. Pour ce faire, exécutez la fonction **Configuration** du menu **Paramètres**.

Pour pouvoir lancer le gestionnaire de configuration, vous devez disposer des droits d'administrateur !

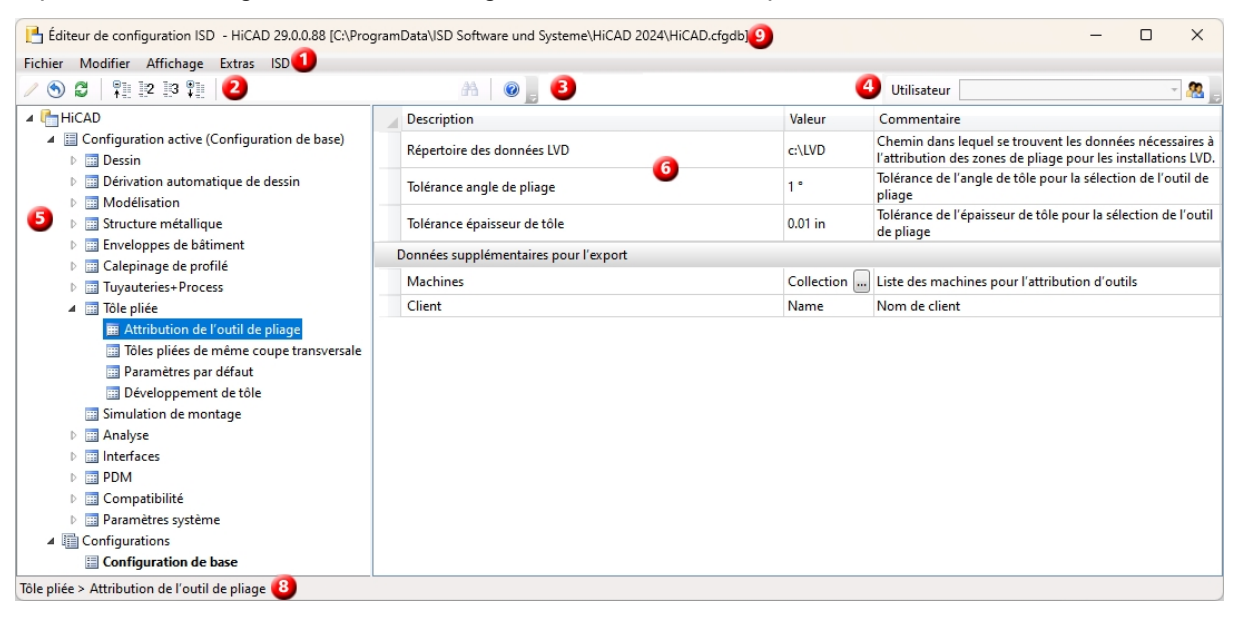

L'interface utilisateur de l'éditeur est composée des sections suivantes :

- 1. Menu
- 2. Barre d'outils
- 3. Fonction Recherche
- 4. Utilisateur

- 5. Affichage de la structure de la configuration existante
- 6. Entrée de la configuration active
- 7. Gestion des utilisateurs
- 8. Chemin d'accès du paramètre sélectionné
- 9. Nom et version de la base de données de configuration

# 🔔 Important :

Pour qu'HiCAD puisse appliquer les modifications apportées depuis le gestionnaire de configuration, le système doit être redémarré.

Seuls certains paramètres, tels que les paramètres par défaut des mesures, peuvent être chargés à l'aide des fonctions correspondantes sans qu'il soit nécessaire de procéder à un redémarrage.

# Menu

Accédez aux fonctions du menu en déroulant la liste de menu.

- Fichier
- Modifier
- Affichage
- Extras

# 🕕 À savoir :

Certaines commandes du menu ne deviennent accessibles qu'après qu'une entrée ait été sélectionnée dans la fenêtre de droite.

### Fichier

#### Exporter et importer des paramètres

Grâce à la fonction Exporter, il est possible d'exporter la structure et les valeurs d'une configuration sous forme de texte vers un fichier XML. La fonctionnalité d'exportation s'applique aux nœuds actuellement sélectionnés dans l'arbre de configuration. Les réglages exportés pourront par la suite être importés dans une autre base de données de configuration.

## Modifier

La base de données de configuration permet de gérer les valeurs à partir de profils de paramètres personnalisés.

Lorsque vous sélectionnez un ensemble de données dans l'arborescence située dans le volet de gauche, les paramètres correspondants s'affichent dans la fenêtre de droite. Vous pouvez modifier ces valeurs ainsi que l'arborescence à l'aide des fonctions du menu **Modifier**.

Pour qu'HiCAD puisse appliquer les modifications apportées depuis le gestionnaire de configuration, le système doit être redémarré.

| Fonction                      | Description                                                                                                    |
|-------------------------------|----------------------------------------------------------------------------------------------------|
| Modifier                      | Lorsque vous souhaitez modifier une valeur d'une entrée, sélectionnez la ligne cor-<br>respondante, puis cliquez sur <b>Modifier</b> .                                                                                                    |
|                               | Activez la valeur à l'aide d'un double-clic ou en appuyant sur <b>F2</b> , puis remplacez-la par celle de votre choix.                                                                                                    |
|                               | Les valeurs modifiées, c'est-à-dire les valeurs différant des valeurs d'origine, sont mises en surbrillance et peuvent être restaurées à leur valeur d'origine à tout moment.                                                                                                    |
| Réinitialiser                 | Cette fonction réinitialise les valeurs de la branche active vers les valeurs par défaut de la base de données. Exécutez cette fonction pour annuler les différentes modi-<br>fications apportées à un dossier. Dans la fenêtre de demande de confirmation s'affichant à l'écran, cliquez sur <b>Oui</b> pour procéder à une sauvegarde de secours, dans le cas où vous auriez besoin d'accéder à cette configuration de paramètres ultérieurement. Celles- ci sont sauvegardées à l'emplacement <b>[Répertoire d'installation d'HiCAD] &gt; Configuration &gt; HiCAD.cfgdb.[Date]</b> . Cliquez sur <b>Non</b> pour réinitialiser les valeurs sans créer de sauvegarde de secours de la valeur. |
|                               | Si vous n'avez sélectionné qu'une seule valeur, elle sera la seule à être réinitialisée.                                                                                                    |
| Copier la clé                 | Le nom de la clé sélectionnée dans la fenêtre de droite est copié pour être p. ex.<br>ensuite ajouté dans un fichier texte.                                                                                                    |
| Renommer                      | Cette fonction permet de renommer les structures dérivées et configurations déri-                                                                                                    |
|                               | vées dans l'arborescence. La structure dérivée est caractérisée par l'icône 👊 .                                                                                                    |
| Supprimer                     | Cette fonction supprime uniquement les structures et les configurations <b>dérivées</b> du panneau de gauche du gestionnaire de configuration.                                                                                                    |
| Dériver la struc-<br>ture     | Cette fonction créée une copie de la branche sélectionnée dans l'arborescence sous<br>un nom différent.                                                                                                    |
| Sélectionner la<br>référence  | Cette fonction permet d'activer une référence après avoir sélectionné une structure référencée.                                                                                                    |
| Activer la confi-<br>guration | Le deuxième niveau de l'arborescence du panneau gauche de l'éditeur de confi-<br>guration est divisé en deux sections :                                                                                                    |
|                               | <ul> <li>Configuration active ;</li> </ul>                                                                                                    |
|                               | <ul> <li>Configurations.</li> </ul>                                                                                                    |
|                               | La configuration activée à l'aide de cette fonction est affichée dans la zone <b>Con-<br/>figuration active</b> et peut ensuite y être modifiée.                                                                                                    |
| Dériver la confi-             | Cette fonction permet de dériver une configuration classique existante.                                                                                                    |
| guration                      | À l'instar de la dérivation de structures, les configurations dérivées peuvent éga-<br>lement hériter des valeurs par défaut (d'ISD ou de l'administrateur) de la confi-<br>guration à laquelle elles sont subordonnées.                                                                                                    |
|                               | Pour modifier la configuration dérivée, sélectionnez la fonction Activer la configuration.                                                                                                    |

| Fonction      | Description                                                                                                    |
|---------------|----------------------------------------------------------------------------------------------------|
| Autorisations | Cette fonction permet de définir les <b>entrées et valeurs</b> pouvant être modifiées par<br>un utilisateur dans le gestionnaire de configuration. Les autorisations s'appliquent<br>aux branches de la structure sélectionnées au moment où la fonction est exécutée,<br>ainsi qu'à l'ensemble des valeurs qu'elles contiennent. |
|               | Vous pouvez également exécuter la fonction en effectuant un clic droit sur une des lignes de la structure des configurations. Si les autorisations doivent s'appliquer à toutes les valeurs de la configuration, exécutez la fonction en faisant un clic droit directement sur le nom de la configuration.                        |

#### Dériver une configuration

Les configurations dérivées sont structurées sous forme d'arborescences et fonctionnent selon le même principe de prévalence que les valeurs des profils d'utilisateurs, c.-à-d. que les paramètres héritent de leurs valeurs depuis les valeurs par défaut (d'ISD ou de l'administrateur) de la configuration de référence à laquelle ils sont subordonnés. Les configurations du même niveau de dérivation sont indépendantes les unes des autres.

Les configurations dérivées peuvent être créées à l'aide de la fonction **Dériver la configuration** du menu **Modifier**. Celles-ci sont ensuite affichées dans le panneau de gauche sous **HiCAD > Configuration**. Seule la configuration active sera dérivée.

Pour modifier la configuration, utilisez la fonction **Activer la configuration**. La configuration sera ensuite affichée dans l'encart **HiCAD > Configuration active** pour pouvoir ensuite y être modifiée.

# 🔔 Important :

Afin d'éviter d'écraser les configurations par défaut et les réglages ISD standards, veillez à dériver exclusivement des configurations spécifiques à l'entreprise. Pour restaurer les paramètres standards ISD, vous devrez réinstaller la base de données de configuration (HiCAD.cfgdb).

#### Dériver une structure

Les structures référencées et dérivées fonctionnent sur le principe d'héritage des valeurs : lorsque la valeur d'une structure de référence (ou principale) est modifiée, celle-ci l'est également dans la structure subordonnée dérivée à partir de celle-ci. Il est ainsi possible de créer des branches (ou paramètres individuels) reliés à une arborescence de référence, contenant les valeurs d'origine qui leur sont initialement transférées.

Exemple : création d'un nouveau cadre de dessin destiné à des dessins d'exécution

1. Dans l'arborescence de gauche, sélectionnez l'élément **Dessin > Cadre de dessin > DIN\_A0**, puis dans le menu **Modifier**, sélectionnez la fonction **Dériver la structure**.

| Éditeur de configuration ISD - HiCAD 29.0.0.88 [C:\                                                                                                    | Progr | ramData\ISD Software und Sy                                        | ysteme\HiCAD 2024\HiCAD.cfgdb]                                  |                      |                                                | – 🗆 X                                                                                                    |
|----------------------------------------------------------------------------------------------------|-------|--------------------------------------------------------------------|-----------------------------------------------------------------|----------------------|------------------------------------------------|----------------------------------------------------------------------------------------------------|
| Fichier     Modifier     Affichage     Extras     ISD       ●     ●     ●     ●     ●     ●                                                                                                    |       | A 🛛                                                                |                                                                 |                      |                                                | Utilisateur 🗾 🦓 📄                                                                                                    |
| [] HiCAD     [] Configuration active (Configuration de base)     [] Onfiguration active (Configuration de base)     [] Dessin     [] Dessin     [] Dessin     [] Onde a dessin                                                                                                    |       | Description Nom de figure Largeur de cadre Hauteur de cadre        |                                                                 | Va<br>DI<br>46<br>32 | aleur<br>INA0<br>5.417 in<br>2.717 in          | Commentaire<br>En tant que fichier, doit être situé dans le chemin HICAD C:<br>Dimension de la zone utile<br>Dimension de la zone utile          |
| <ul> <li>a culte de dessin</li> <li>DIN A0</li> <li>DIN A1</li> <li>DIN A2</li> <li>DIN A3</li> <li>DIN A4H</li> <li>DIN A4H</li> <li>Dirivation automatique de dessin</li> <li>Dérivation automatique de dessin</li> <li>Modélisation</li> <li>Structure métallique</li> <li>Enveloppes de bâtiment</li> <li>Calepinage de profilé</li> <li>Tuyauteries+Process</li> <li>Tole pliée</li> <li>Simulation de montage</li> <li>Analyse</li> <li>Interfaces</li> </ul> | E     | Dist<br>Dist<br>Dist<br>Min<br>Min<br>Max<br>Copier valeurs<br>Max | ure ><br>Drawing.DrawingFrames.DIN_AS<br>DIN_A3 •<br>OK Annuler |                      | in<br>088 in<br>1.047 in<br>1.417 in<br>175 in | Cartouche, tableaux, commentaires<br>Cartouche, tableaux, commentaires<br>Cartouche, tableaux, commentaires<br>Cartouche, tableaux, commentaires |
| Dessin > Cadre de dessin > DIN A0                                                                                                    |       |                                                                    |                                                                 |                      |                                                |                                                                                                    |

2. Remplacez la clé qui s'affiche par la clé Drawings.Drawing Frames.DIN\_A5.

La nouvelle structure **Drawings.Drawing Frames.DIN\_A5**. héritera désormais de toutes les valeurs contenues dans la structure de référence **DIN\_A0**. Cela signifie que si une valeur par défaut de la structure **DIN\_A0** est modifiée, alors elle le sera également dans la structure **DIN\_A5**. Il est toutefois possible d'indiquer de nouvelles valeurs par défaut pour les valeurs de la structure **DIN\_A5**. Si une nouvelle valeur par défaut est définie dans la structure dérivée, alors elle ne sera **plus** reliée à la valeur de la structure de référence. En d'autres termes, si vous modifiez par la suite la valeur correspondante dans la structure de référence, cette action n'aura **plus aucun effet** sur la valeur de la structure dérivée.

L'option **Copier les valeurs** permet d'appliquer les valeurs modifiées depuis un ensemble de données relié à DIN\_A0 ou tout autre structure DIN.

## 🙏 Important :

Si la structure de référence est mise à jour en supprimant d'anciens paramètres ou en ajoutant des nouveaux, alors ils seront appliqués à la structure dérivée.

#### Affichage

#### Actualiser

Si vous modifiez les paramètres des configurations alors que le gestionnaire de configuration est ouvert dans HiCAD, alors les nouveaux paramètres n'y seront affichés qu'une fois la fonction **Actualiser** exécutée.

#### Exemple :

Lorsque les ensembles de règles sont enregistrés, les règles sont transférées vers le gestionnaire de configuration. Les règles qui y sont déjà enregistrées sont modifiées en conséquence : les nouvelles règles y sont ajoutées ou les règles existantes sont supprimées. La fonction **Actualiser** permet de mettre à jour le gestionnaire de configuration afin d'y afficher les modifications effectuées.

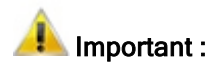

Notez qu'HiCAD n'applique les changements apportés depuis le gestionnaire de configuration qu'après redémarrage du système. Certains paramètres, comme les paramètres par défaut pour les cotations, peuvent être chargés à l'aide des fonctions correspondantes sans avoir besoin de redémarrer le système.

#### Afficher le nom des clés

HiCAD a recours aux noms des clés afin d'accéder aux paramètres du Gestionnaire de Configuration. Cellesci sont identiques, quelle que soit la langue.

Si vous utilisez l'affichage standard, alors une description de la clé sera affichée à côté de celle-ci.

| 💾 Éditeur de configuration ISD - HiCAD 29.0.0.88 [C\ProgramData\SD Software und Systeme\HiCAD 2024\HiCAD.cfgdb] — 🛛        |   |                                                                                   |                      |                                                                                     |                                                                                                    |                         | ×      |
|----------------------------------------------------------------------------------------------------|---|-----------------------------------------------------------------------------------|----------------------|-------------------------------------------------------------------------------------|----------------------------------------------------------------------------------------------------|-------------------------|--------|
| Fichier Modifier Affichage Extras ISD                                                                                      |   |                                                                                   |                      |                                                                                     |                                                                                                    |                         |        |
| / 🕥 🛱 📲 🖭 🕄 📲                                                                                                    |   | AA   💿 ],                                                                         |                      |                                                                                     | Utilisateur                                                                                                    |                         | - 🥂 🚬  |
|                                                                                                    |   | Description Lignes de cote/Fins                                                   | Valeur               | Comm                                                                                | nentaire                                                                                                    |                         | A      |
|                                                                                                    |   | Valeur standard pour couleur de lignes<br>Type de ligne pour lignes de cote       | 0                    | Valeur                                                                              | standard pour lignes de cote et d'attac<br>e ligne pour lignes de cote (0-9)                                                       | he                      | E      |
|                                                                                                    |   | Distance entre l'élément coté et la ligne de cote                                 | 0.315 in             | Distan<br>ou au                                                                     | ce de la ligne de cote par rapport à l'an<br>point de référence lors de l'alignement                                               | te de référ             | ence 🛄 |
|                                                                                                    |   | Distance lignes de cote pour les cotes parallèles<br>Distance cotation extérieure | 0.394 in<br>0.315 in | Distan<br>Passer<br>petite                                                          | ce des lignes de cote pour les cotes par<br>à la cotation extérieure quand la distar                                               | allèles<br>ice est plus | ;      |
| <ul> <li>E Cotes de calepinage de profilé</li> <li>E État des arêtes</li> </ul>                                            |   | Dépassement si cotation extérieure<br>Longueur minimale de la ligne de cote       | 0.059 in<br>0.472 in | Dépass                                                                              | sement de la ligne de cote pour cotatic<br>eur minmale de la ligne de cote                                                         | n extérieur             | e      |
| <ul> <li>III Système triangulé</li> <li>III Tampon du plot</li> </ul>                                                      |   | Longueur maximale de la ligne de cote                                             | 1.969 in             | Longu                                                                               | eur maximale de la ligne de cote                                                                                                   |                         |        |
| <ul> <li>Image: Symboles de soudure</li> <li>Image: Annotation de grille</li> <li>Image: Annotation automatique</li> </ul> |   | Type de ligne pour lignes d'attache<br>Distance 1re ligne d'attache               | 1:                   | <ul> <li>Type d</li> <li>&gt;0: Dis</li> <li>-1: Mas</li> <li>&lt;-1: Lo</li> </ul> | e ligne pour lignes d'attache (0-9)<br>stance de la 2e ligne d'attache au point<br>squer,<br>ongueur [mm] de la 2e ligne d'attache | de base,                |        |
| Ligne de revêtement dans la vue en<br>Modèle d'annotation<br>Cadre de dessin                                               |   | Distance 2e ligne d'attache                                                       | 1                    | >0: Dis<br>-1: Ma<br><-1: Lo                                                        | stance de la 2e ligne d'attache au point<br>squer,<br>ongueur [mm] de la 2e ligne d'attache                                        | de base,                |        |
| Vues                                                                                                    |   | Distance d'interruption pour lignes d'attache                                     | 0.197 in             | Distan                                                                              | ce d'interruption pour lignes d'attache                                                                                            |                         |        |
| Dérivation automatique de dessin                                                                                           | - | Dépassement ligne d'attache                                                       | 0.079 in             | Dépass                                                                              | sement de la ligne d'attache                                                                                                    |                         |        |
| → →                                                                                                    |   |                                                                                   |                      | Longu                                                                               | eur de la flèche de cote                                                                                                    |                         | Ψ.     |
| Dessin > Annotations > Cotation 2D                                                                                         |   |                                                                                   |                      |                                                                                     |                                                                                                    |                         |        |

| 💾 Éditeur de configuration ISD - HiCAD 29.0.0.88 [C:\Progra | mData\ISD So | ftware und Systeme\HiC | AD 2024\HiCAD.cfgdb]                              | – 🗆 X                                                                                                    |
|-------------------------------------------------------------|--------------|------------------------|---------------------------------------------------|----------------------------------------------------------------------------------------------------|
| Fichier Modifier Affichage Extras ISD                       |              |                        |                                                   |                                                                                                    |
| ✓ S Z Actualiser                                            | F5           | A 🛛 💿 📜                | U                                                 | tilisateur 🖉 🧟 🖉                                                                                                    |
| HiCAD Afficher le nom des clés                              |              | Valeur                 | Description                                       | Commentaire                                                                                                    |
| Configura Afficher les entrées masquées                     | de co        | te/Fins                |                                                   | *                                                                                                    |
| Mode d'affichage                                            | ► PFLIN      | 0                      | Valeur standard pour couleur de lignes            | Valeur standard pour lignes de cote et d'attache                                                                          |
| FORMPOSTOL                                                  | ISTRART2DF   | - 1:                   | Type de ligne pour lignes de cote                 | Type de ligne pour lignes de cote (0-9)                                                                                   |
| ▷ IIII Text<br>IIII Dimensioning2D                          | ABSTDF       | 0.315 in               | Distance entre l'élément coté et la ligne de cote | Distance de la ligne de cote par rapport à l'arête<br>de référence ou au point de référence lors de<br>l'alignement       |
| <ul> <li>Dimensioning3D</li> <li>FitTable</li> </ul>        | DEFABSDF     | 0.394 in               | Distance lignes de cote pour les cotes parallèles | Distance des lignes de cote pour les cotes<br>parallèles                                                                  |
|                                                             | LABWDF       | 0.315 in               | Distance cotation extérieure                      | Passer à la cotation extérieure quand la distance<br>est plus petite                                                      |
| SYSTEMTRIANGLE                                              | IUBLDF       | 0.059 in               | Dépassement si cotation extérieure                | Dépassement de la ligne de cote pour cotation<br>extérieure                                                               |
| VEL DELAG                                                   | BHO2DF       | 0.472 in               | Longueur minimale de la ligne de cote             | Longueur minmale de la ligne de cote                                                                                      |
| BRIDELAG                                                    | RAMADE       | 1.969 in               | Longueur maximale de la ligne de cote             | Longueur maximale de la ligne de cote                                                                                     |
| AUTOLABELLING                                               | ISTRART1DF   | · [1:                  | Type de ligne pour lignes d'attache               | Type de ligne pour lignes d'attache (0-9)                                                                                 |
| COATINGSYMBOL3D AnnotationTemplate D III DrawingFrames      | ABM1DF       | 1                      | Distance 1re ligne d'attache                      | >0: Distance de la 2e ligne d'attache au point de<br>base,<br>-1: Masquer,<br><-1: Longueur [mm] de la 2e ligne d'attache |
| Views     Winder     Model                                  | ABM2DF       | 1                      | Distance 2e ligne d'attache                       | >0: Distance de la 2e ligne d'attache au point de<br>base,<br>-1: Masquer,<br>-1: Longueur [mm] de la 2e ligne d'attache  |
| Dessin > Annotations > Cotation 2D                          |              |                        |                                                   |                                                                                                    |

#### Mode d'affichage

Le mode de vue permet d'afficher spécifiquement les paramètres ayant fait l'objet de modifications dans le gestionnaire de configuration.

NormalTous les paramètres du gestionnaire de configuration sont affichés.SImt.lesSeules les valeurs modifiées du profil utilisateur sélectionné et caractérisées par le symbole en forme de crayon sont affichées.valeurs modi-fiées

Simt.lesCe type d'affichage n'est proposé que lorsqu'une mise à jour apporte des modificationsparam.paraux paramètres d'usine du profil ISD et que ceux-ci diffèrent des paramètres par défautdéfaut modi-personnalisés du profil d'administrateur.

Lors d'une mise à jour, le profil d'administrateur personnalisé est d'abord sauvegardé dans un fichier journal. Les nouveaux paramètres d'usine ou les paramètres d'usine modifiés sont ensuite chargés dans le profil ISD. Enfin, le fichier journal est lu dans le profil administrateur.

Si vous chargez le profil d'administrateur personnalisé après la mise à jour et que vous sélectionnez la fonction **Paramètres par défaut modifiés** seulement, seuls les paramètres d'usine modifiés seront affichés. Les valeurs de ces derniers proviennent du profil d'administrateur personnalisé.

Faites un clic droit sur la valeur pour ouvrir le menu contextuel, puis exécutez la fonction **Réinitialiser**. Les paramètres d'usine provenant du profil ISD et modifiés au cours de la mise à jour apparaissent alors à l'écran.

#### Extras

fiés

#### Langue

Vous pouvez sélectionner ici la langue de votre choix.

| 💾 Éditeur de configuration ISD - HiCAD 29.0.0.88 [C | \ProgramData\ISD Software und S | ysteme\HiCAD 2024\HiCAD.cf | igdb] — 🗆 >     | × |
|-----------------------------------------------------|---------------------------------|----------------------------|-----------------|---|
| Fichier Modifier Affichage Extras ISD               |                                 |                            |                 |   |
| ✓ S Z 12 13 1 Langue                                | •                               | Allemand (Allemagne)       | r 🖉 👻           |   |
| Sauvegarde des do Unités                            | •                               | Anglais (États-Unis)       | Commentaire     |   |
| Identification     Rechercher                       | F3 🗸                            | Français (France)          |                 |   |
| Annotations Répertoire de la                        | base de données                 | Hongrois (Hongrie)         | Noir            |   |
| Calculs                                             | Strate de l'arête par défa      | Italien (Italie)           |                 |   |
| 📰 Graphique                                         | Couleur de surface par d        | Polonais (Pologne)         | ) Blanc nacré 🔻 |   |
| Visualisation                                       | Angle de limitation d'arête p   | our Ray-Tracer 30 °        |                 |   |
| 2D                                                  | Strate de la surface par défau  | it 1                       |                 |   |
| <u>≡ 3D</u>                                         | Appliquer la couleur de si      | urface par défaut du       |                 |   |
| Arrière-plan de poste de travail                    | catalogue des matériaux         | ? Oui                      | ~               |   |
| Eclarage de poste de travair                        | Couleur de l'axe du boulonn     | age 3:                     | Bleu 🔻          |   |
| Groupe de vues                                      |                                 |                            |                 |   |
| < <u> </u>                                          |                                 |                            |                 |   |
| Paramètres système > Visualisation > 3D             | -                               |                            |                 |   |

#### Unités

Vous pouvez définir ici, pour le Gestionnaire de Configuration, si les valeurs indiquées pour les longueurs et les poids doivent être affichées en unités métriques (millimètres et kilogrammes) ou en unités impériales (pouces et livres).

Les chiffres sont affichés arrondis avec l'unité suivante. Lors de l'édition des valeurs, aucun arrondi n'est effectué et les chiffres sont affichés avec précision.

| Fichier Modifier Affichage                                                                                                    | Extras ISD                                                                                                    |                                                                   |                   |                                          |                                                        |                         |     |                 |
|----------------------------------------------------------------------------------------------------|----------------------------------------------------------------------------------------------------|-------------------------------------------------------------------|-------------------|------------------------------------------|--------------------------------------------------------|-------------------------|-----|-----------------|
| / 🕥 🛢 🕴 📲 🛯 🖉 🗍                                                                                                    |                                                                                                    |                                                                   |                   | 5                                        | Utilisat                                               | eur                     |     | - 🧟             |
| IVIODEIISATION                                                                                                    | *                                                                                                    | Description                                                       |                   |                                          | Valeur                                                 | Commentaire             |     |                 |
| Structure métallique                                                                                                    |                                                                                                    | Longueur et po                                                    | oids maxim        | num selon le type de                     |                                                        |                         |     |                 |
| Enveloppes de bâtiment                                                                                                    |                                                                                                    | profilé                                                           |                   | 21                                       |                                                        |                         |     |                 |
| Calepinage de profilé                                                                                                    |                                                                                                    | Longueur maxi                                                     | imale             |                                          | 6000 mm                                                |                         |     |                 |
| Tuyauteries+Process                                                                                                    |                                                                                                    | Poids maxin                                                       | nal               |                                          | 20 kg                                                  |                         |     |                 |
| Tôle pliée                                                                                                    |                                                                                                    |                                                                   |                   |                                          |                                                        |                         |     |                 |
| Simulation de montage                                                                                                    | E                                                                                                    |                                                                   |                   |                                          |                                                        |                         |     |                 |
| Analyse                                                                                                    |                                                                                                    |                                                                   |                   |                                          |                                                        |                         |     |                 |
| DesignChecker                                                                                                    |                                                                                                    |                                                                   |                   |                                          |                                                        |                         |     |                 |
| Dimensions et poids                                                                                                    | max. des ensembl                                                                                                    |                                                                   |                   |                                          |                                                        |                         |     |                 |
| Longueur et poids m                                                                                                    | ax. de profilés                                                                                                    |                                                                   |                   |                                          |                                                        |                         |     |                 |
| Dimensions et poids                                                                                                    | max. des vitres de                                                                                                    |                                                                   |                   |                                          |                                                        |                         |     |                 |
| D interfaces                                                                                                    | *                                                                                                    |                                                                   |                   |                                          |                                                        |                         |     |                 |
| <                                                                                                    | +                                                                                                    |                                                                   |                   |                                          |                                                        |                         |     |                 |
| nalyse > DesignChecker > Longu                                                                                                    | eur et poids max. de<br>- HiCAD 29.0.0.88 [C:                                                                                                    | profilés<br>\ProgramData\ISD Sc                                   | oftware und       | d Systeme\HiCAD 2024                     | HiCAD.cfgdb                                            | ]                       | - 0 | ×               |
| Analyse > DesignChecker > Longu                                                                                                    | eur et poids max. de<br>- HiCAD 29.0.0.88 [C:<br>Extras ISD                                                                                            | profilés<br>                                                      | oftware und       | d Systeme\HiCAD 2024                     | HiCAD.cfgdb                                            | ]                       | - 0 | ×               |
| Analyse > DesignChecker > Longu                                                                                                    | eur et poids max. de<br>- HiCAD 29.0.0.88 [C:<br>Extras ISD<br>Langue                                                                                  | profilés<br>\ProgramData\ISD Sc                                   | oftware und       | d Systeme\HiCAD 2024                     | HiCAD.cfgdb<br>Utilisat                                | ]<br>eur                | - 0 | ×               |
| Analyse > DesignChecker > Longu                                                                                                    | - HiCAD 29.0.0.88 [C:<br>Extras ] ISD<br>Langue<br>Unités                                                                                              | profilés                                                          | oftware und       | d Systeme\HiCAD 2024<br>Métrique [mm, kg | HiCAD.cfgdb<br>Utilisat                                | ]<br>eur                | - 0 | ×<br>* <u>8</u> |
| Analyse > DesignChecker > Longu                                                                                                    | - HiCAD 29.0.0.88 [C:<br>Extras ] ISD<br>Langue<br>Unités<br>Rechercher                                                                                | profilés                                                          | oftware und       | d Systeme\HiCAD 2024<br>Métrique [mm, kg | HiCAD.cfgdb<br>Utilisat<br>]                           | ]<br>eur<br>Commentaire | - 0 | ×<br>• <u>@</u> |
| Analyse > DesignChecker > Longu<br>L Éditeur de configuration ISD<br>Fichier Modifier Affichage<br>S S I IIIIIIIIIIIIIIIIIIIIIIIIIIIIIIII    | - HiCAD 29.0.0.88 [C:<br>Extras] ISD<br>Langue<br>Unités<br>Rechercher<br>Répertoire de la                                                             | profilés<br>\ProgramData\ISD Sc                                   | oftware und       | d Systeme\HiCAD 2024<br>Métrique [mm, kg | HiCAD.cfgdb<br>Utilisat<br>]                           | ]<br>eur<br>Commentaire | - 0 | ×               |
| Analyse > DesignChecker > Longu<br>L Éditeur de configuration ISD<br>Fichier Modifier Affichage I<br>S C R R R R R R R R R R R R R R R R R R | - HiCAD 29.0.0.88 [C:<br>Extras] ISD<br>Langue<br>Unités<br>Rechercher<br>Répertoire de la                                                             | profilés<br>\ProgramData\ISD Sc<br>base de données                | oftware und       | d Systeme\HiCAD 2024<br>Métrique [mm, kg | HiCAD.cfgdb<br>Utilisat<br>]<br>236.22 in              | ]<br>eur<br>Commentaire | - 0 | ×               |
| Analyse > DesignChecker > Longu<br>Èditeur de configuration ISD<br>Fichier Modifier Affichage<br>→ → → → → → → → → → → → → → → → → → →       | - HiCAD 29.0.0.88 [C:<br>Extras] ISD<br>Langue<br>Unités<br>Rechercher<br>Répertoire de la                                                             | profilés<br>\ProgramData\ISD Sc<br>base de données                | oftware und<br>F3 | d Systeme\HiCAD 2024<br>Métrique [mm, kg | HiCAD.cfgdb<br>Utilisat<br>]<br>236.22 in<br>44.092 lb | ]<br>eur<br>Commentaire | - 0 | ×               |
| Analyse > DesignChecker > Longu                                                                                                    | - HiCAD 29.0.0.88 [C:<br>Extras ] ISD<br>Langue<br>Unités<br>Rechercher<br>Répertoire de la                                                            | profilés<br>\ProgramData\ISD Sc<br>base de données                | oftware und       | d Systeme\HiCAD 2024<br>Métrique [mm, kg | HiCAD.cfgdb<br>Utilisat<br>]<br>236.22 in<br>44.092 lb | ]<br>eur<br>Commentaire | - 0 | ×               |
| Analyse > DesignChecker > Longu                                                                                                    | - HiCAD 29.0.0.88 [C:<br>Extras ISD<br>Langue<br>Unités<br>Rechercher<br>Répertoire de la                                                              | profilés<br>\ProgramData\ISD Sc<br>base de données                | oftware und       | d Systeme\HiCAD 2024<br>Métrique [mm, kg | HiCAD.cfgdb<br>Utilisat<br>]<br>236.22 in<br>44.092 lb | ]<br>eur<br>Commentaire | - 0 | ×               |
| Analyse > DesignChecker > Longu                                                                                                    | - HiCAD 29.0.0.88 [C:<br>Extras ISD<br>Langue<br>Unités<br>Rechercher<br>Répertoire de la                                                              | profilés<br>\ProgramData\ISD Sc<br>base de données                | oftware und       | d Systeme\HiCAD 2024<br>Métrique [mm, kg | HiCAD.cfgdb<br>Utilisat<br>]<br>236.22 in<br>44.092 lb | ]<br>eur<br>Commentaire | - 0 | ×               |
| Analyse > DesignChecker > Longu                                                                                                    | - HiCAD 29.0.0.88 [C:<br>Extras ISD<br>Langue<br>Unités<br>Rechercher<br>Répertoire de la                                                              | profilés<br>\ProgramData\ISD Sc<br>base de données<br>Poids maxin | oftware und       | d Systeme\HiCAD 2024<br>Métrique [mm, kg | HiCAD.cfgdb<br>Utilisat<br>]<br>236.22 in<br>44.092 lb | ]<br>eur<br>Commentaire | - 0 | ×               |
| Analyse > DesignChecker > Longu                                                                                                    | - HiCAD 29.0.0.88 [C:<br>Extras ISD<br>Langue<br>Unités<br>Rechercher<br>Répertoire de la                                                              | profilés<br>\ProgramData\ISD Sc<br>base de données<br>Poids maxin | oftware uno       | d Systeme\HiCAD 2024<br>Métrique [mm, kg | HiCAD.cfgdb<br>Utilisat<br>]<br>236.22 in<br>44.092 lb | ]<br>eur<br>Commentaire |     | ×               |
| Analyse > DesignChecker > Longu                                                                                                    | - HiCAD 29.0.0.88 [C:<br>Extras ISD<br>Langue<br>Unités<br>Rechercher<br>Répertoire de la                                                              | profilés<br>\ProgramData\ISD Sc<br>base de données<br>Poids maxin | oftware uno       | d Systeme\HiCAD 2024<br>Métrique [mm, kg | HiCAD.cfgdb<br>Utilisat<br>236.22 in<br>44.092 lb      | ]<br>eur<br>Commentaire | - 0 | ×               |
| Analyse > DesignChecker > Longu                                                                                                    | - HiCAD 29.0.0.88 [C:<br>Extras ISD<br>Langue<br>Unités<br>Rechercher<br>Répertoire de la<br>max. des ensembl<br>ax. de profilés<br>max. des vitres de | profilés<br>\ProgramData\ISD Sc<br>base de données<br>Poids maxin | F3 nal            | d Systeme\HiCAD 2024<br>Métrique [mm, kg | HiCAD.cfgdb<br>Utilisat<br>236.22 in<br>44.092 lb      | ]<br>eur<br>Commentaire |     | ×               |

Le réglage des unités de mesure ne concerne que la représentation dans le Gestionnaire de Configuration. Dans HiCAD, les valeurs sont toujours converties dans l'unité de mesure de la scène.

#### Répertoire de la base de données

Lorsque vous procédez à l'installation standard d'HiCAD, la base de données du gestionnaire de configuration est sauvegardée dans le dossier d'installation d'HiCAD à l'emplacement .\CONFIGURATION\HICAD.CFGDB.

L'emplacement du fichier de base de données est indiqué dans l'Éditeur de Registre (Registry) de Windows sous

HKEY\_ LOCAL\_ MACHINE\SOFTWARE\ISD SOFTWARE UND SYSTEME\HICAD\ [NUMÉRO DE VERSION]\HICAD.CFGD

et peut être modifié dans le gestionnaire de configuration à l'aide du menu **Extras** et en copiant la base de données existante vers son nouvel emplacement.

| Répertoire de la base de données                               | × |
|----------------------------------------------------------------|---|
| C:\ProgramData\ISD Software und Systeme\HiCAD 2024\HiCAD.cfgdb |   |
| Copier le fichier de base de données                           |   |
| OK Annuler                                                     |   |

# Barre d'outils

Pour une simplicité d'utilisation améliorée, certaines fonctions du menu peuvent directement être exécutées depuis la barre d'outils.

| Barre d'o | outils                              |                                                                                                    |
|-----------|-------------------------------------|----------------------------------------------------------------------------------------------------|
| 1         | Modifier                            | Lorsque vous souhaitez modifier une valeur d'un ensemble de données, sélectionnez la ligne correspondante, puis cliquez sur <b>Modifier</b> .                                                                         |
| ٩         | Réinitialiser                       | Cette fonction permet de réinitialiser la valeur de la ligne sélectionnée à<br>sa valeur par défaut telle qu'enregistrée dans la base de données.                                                                     |
| 3         | Actualiser                          | Si vous modifiez les paramètres de configuration tandis que l'éditeur de configuration d'HiCAD est ouvert, les nouveaux paramètres ne pourront y être affichés qu'après avoir exécuté la fonction <b>Actualiser</b> . |
|           | Replier la struc-<br>ture entière   | Cette fonction permet de replier l'ensemble de l'arborescence du ges-<br>tionnaire de configuration pour n'afficher que les premiers niveaux.                                                                         |
| 2         | Déployer 2<br>niveaux               | Cette fonction permet d'afficher les deux premiers niveaux de la structure de la configuration.                                                                                                    |
| 3         | Déployer 3<br>niveaux               | Cette fonction permet d'afficher les trois premiers niveaux de la structure de la configuration.                                                                                                    |
|           | Déployer la<br>structure<br>entière | Cette fonction permet de déployer la totalité de la structure de la confi-<br>guration.                                                                                                    |

# **Fonction Recherche**

Le gestionnaire dispose d'une fonctionnalité de recherche textuelle, permettant de retrouver rapidement des descriptions de textes, commentaires et noms de paramètres. Pour ce faire, l'ensemble de la structure est parcourue en partant du nœud sélectionné dans l'arborescence de la configuration.

| ħ |   |
|---|---|
|   | A |

### Rechercher des entrées

Pour rechercher des entrées selon des critères précis (selon la police ou la taille de police par exemple), activez l'entrée correspondante en faisant un clic droit, puis sélectionnez la fonction **Rechercher une valeur**.

| Editeur de configuration ISD - HiCAD 29.0.0.88 [C:\Pro                                       | gramData\ISD Software und Systeme\HiCAD 20  | 24\HiCAD.ctgdb]                                  |                         |             | - U >                                                                                             |
|----------------------------------------------------------------------------------------------|---------------------------------------------|--------------------------------------------------|-------------------------|-------------|---------------------------------------------------------------------------------------------------|
| Fichier Modifier Affichage Extras ISD                                                        |                                             |                                                  |                         |             |                                                                                                   |
| / 🕥 🖉   🏗 🗠 🕄 🏗                                                                              | AA 🛛 💿 🖕                                    |                                                  |                         | Utilisateur | - 2                                                                                               |
| ⊿ 🚰 HiCAD                                                                                    | Description                                 |                                                  | Valeur                  |             | Commentaire                                                                                       |
| Configuration active (Configuration de base)                                                 | Fins de ligne de cote                       |                                                  |                         |             |                                                                                                   |
| Dessin     Amotations                                                                        | 1re fin de ligne de cote, autres cotes      | Modifier                                         | ne de cote, pleine      | v           | Type de la 1re fin de ligne de cote<br>pour autres cotes                                          |
| <ul> <li>Tolérance de forme/de position</li> <li>Texte</li> </ul>                            | Hauteur, 1re fin de ligne de cote, autres   | Réinitialiser                                    | in                      |             | Hauteur de la 1re fin de ligne de<br>cote, autres cotes                                           |
| Police 2D Police 3D                                                                          | Longueur, 1re fin de ligne de cote, autre   | Rechercher une valeur                            | in                      |             | Longueur de la 1re fin de ligne<br>de cote pour autres cotes                                      |
| Cotation 2D     Cotation 3D                                                                  | Couleur, 1re fin de ligne de cote, autres — | Copier la clé<br>Supprimer Dele                  | te Comme ligne auxilia  | ire 🔻       | La couleur de la 1re fin de ligne<br>de cote pour autres cotes (-1 =<br>couleur de ligne de cote) |
| <ul> <li>Cotes interactives</li> <li>Cotes paramétriques</li> </ul>                          | 2e fin de ligne de cote, autres cotes       | Dériver la structure                             | ne de cote, pleine      | ~           | Type de la 2e fin de ligne de cote<br>pour autres cotes                                           |
| Police : Chiffre de cote                                                                     | Hauteur, 2e fin de ligne de cote, autres    | Selectionner la reference<br>Modifier les textes | in                      |             | Hauteur de la 2e fin de ligne de<br>cote, autres cotes                                            |
| Police : Texte additionnel                                                                   | Longueur, 2e fin de ligne de cote, autre    | Autorisations                                    | in                      |             | Longueur de la 2e fin de ligne de<br>cote pour autres cote                                        |
| <ul> <li>Police : Iolerances</li> <li>E Cotes HCM</li> <li>E Tableau d'ajustement</li> </ul> | Couleur, 2e fin de ligne de cote, autres co | tes                                              | -1: Comme ligne auxilia | ire 🔻       | Couleur de la 2e fin de ligne de<br>cote pour autres cotes (-1 =<br>couleur de ligne de cote)     |
| Cotes de calepinage de profilé                                                               | Fin de ligne de cote, cotes de ligne de bas | e                                                | Flèche de cote, pleine  | ~           | Type de la fin de ligne de cote<br>pour cotes de ligne de base                                    |
| m +                                                                                          |                                             |                                                  |                         |             | Hauteur de la fin de linne de                                                                     |

Dans la fenêtre de recherche, sélectionnez l'option Limiter à pour limiter la recherche à une branche de la structure en particulier.

| Rechercher   |                                        | x |
|--------------|----------------------------------------|---|
| Description: | 1re fin de ligne de cote, autres cotes |   |
| Valeur:      | Flèche de cote, pleine                 | ~ |
| 🔲 Limiter à  | Cotes paramétriques                    | * |
|              | Rechercher                             |   |

Grâce à la fonction **Recherche**, vous pouvez naviguer entre les différentes entrées correspondant aux critères de recherche et les modifier tour à tour avant de poursuivre votre recherche.

# Utilisateurs

La base de données de configuration permet de gérer les valeurs des paramètres à l'aide de profils de paramètres personnalisés. Deux profils prédéfinis jouent un rôle particulier : **ISD** et **Administrateur**.

| Utilisateur | Administrateur 🔹      | 2 |
|-------------|-----------------------|---|
| Cor         | ISD<br>Administrateur |   |
|             | Employé 008           |   |

Le **profil ISD** constitue le socle de base des différents paramètres. Il contient notamment les paramètres d'usine prédéfinis par ISD.

Le **profil d'administrateur** permet de définir des paramètres spécifiques à l'entreprise et différents de ceux de la configuration ISD par défaut. Le profil ISD est d'un niveau hiérarchique supérieur à celui du profil de l'administrateur : les valeurs n'ayant fait l'objet d'aucune modification seront reprises directement depuis le profil ISD. Ainsi, les modifications apportées aux paramètres d'usine sont directement appliquées au profil de l'administrateur (ainsi qu'aux profils utilisateurs subordonnés) en cas de mise à jour. Les valeurs modifiées et personnalisées seront toutefois conservées.

Les profils des autres utilisateurs prévalent sur le profil de l'administrateur selon le même principe, et chaque profil d'utilisateur est indépendant des autres. Si les valeurs des paramètres sont entrées dans la base de données depuis HiCAD, la procédure sera toujours effectuée sous le profil de l'utilisateur actuellement connecté à

Windows. Cela empêche qu'un utilisateur modifie accidentellement les configurations d'un autre utilisateur ou les paramètres par défaut de l'entreprise ou d'ISD depuis HiCAD.

Les droits de modification des profils et des paramètres auquel l'utilisateur a accès dépendent de la façon dont le gestionnaire est démarré :

- Les utilisateurs ne disposant pas de droits d'administrateur et les utilisateurs en possédant mais n'ayant sélectionné pas l'option Exécuter en tant qu'administrateur (accessible en effectuant un clic droit sur l'application) au démarrage du gestionnaire :
  - peuvent modifier les paramètres dans l'éditeur **UNIQUEMENT** depuis le profil de l'utilisateur affiché à l'écran ;
  - ne peuvent **pas** changer d'utilisateur une fois le gestionnaire ouvert, et la barre de sélection de l'utilisateur leur sera grisée.
- Les utilisateurs possédant des droits d'administrateur ayant sélectionné l'option Exécuter en tant qu'administrateur (accessible en effectuant un clic droit sur l'application) au démarrage du gestionnaire :
  - peuvent modifier le profil de l'administrateur depuis le gestionnaire ;
  - peuvent utiliser le panneau de sélection de l'utilisateur pour basculer entre les différents profils existants et gérer et modifier la configuration des différents profils utilisateurs.

Pour modifier une valeur, vous pouvez faire un double clic sur une cellule de la colonne des valeurs, sélectionner une ligne et appuyer sur **F2**, ou cliquer sur le bouton **Modifier** de la barre d'outils.

Les valeurs modifiées, ou les valeurs différentes des profils subordonnés, sont mises en surbrillance et peuvent à tout moment être ramenées à leur valeur par défaut d'origine.

# Gestion des utilisateurs

La fonctionnalité de gestion des utilisateurs intégrée au gestionnaire permet de créer et de supprimer des profils utilisateurs, ainsi que d'effacer ou de transférer des valeurs personnalisées dans des profils utilisateurs différents. Un administrateur peut par exemple modifier des paramètres gérés à partir du gestionnaire de configuration directement depuis HiCAD, et les enregistrer par la suite sous sa session d'utilisateur Windows personnelle. Ces paramètres peuvent être enregistrés ultérieurement comme paramètres par défaut de l'entreprise dans le profil de l'administrateur, pour être ensuite appliqués à l'ensemble des utilisateurs.

Pour ouvrir la fenêtre de gestion des utilisateurs, cliquez sur le bouton <sup>448</sup>. Celui-ci comprend les onglets suivants :

- Paramètres ;
- Utilisateur ;
- Groupes.

. Pour fermer la fenêtre de gestion des utilisateurs, cliquez sur le bouton

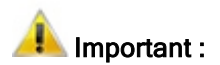

Les droits de modification des profils et des paramètres auquel l'utilisateur a accès dépendent de la façon dont le gestionnaire est démarré.

### Paramètres

| 💾 Administration utili                                       | ateurs                                                                                                    | $\times$ |
|--------------------------------------------------------------|----------------------------------------------------------------------------------------------------|----------|
| Paramètres Utilisateu                                        | Groupes                                                                                                    |          |
| _                                                            |                                                                                                    |          |
| Même configuration                                           | on pour tous les utilisateurs                                                                                                    |          |
| Lors de l'util. d'ur<br>base de données<br>Les paramètres er | e base de données de configuration, les paramètres enregistrés dans la<br>le configuration à l'intérieur de HiCAD s'applique à tous les utilisateurs.<br>registrés en dernier sont valables pour tous les util. |          |
| La modification d<br>utilisent la base de                    | e ce paramètre exige le redémarrage de toutes les applications qui<br>données de configuration.                                                                                                    |          |
|                                                              | Adopter et redémarrer l'éditeur                                                                                                    |          |
|                                                              |                                                                                                    |          |
|                                                              |                                                                                                    |          |
|                                                              |                                                                                                    |          |

Le paramètre **Même configuration pour tous les utilisateurs** permet d'activer ou de désactiver la gestion des utilisateurs et des autorisations. Par conséquent, les paramètres seront toujours écrits dans le profil de l'administrateur.

Lorsqu'une nouvelle base de données de configuration est installée, la gestion des utilisateurs est désactivée par défaut.

Utilisateurs

| 💾 Administrat | ion utilisateurs                                                                                                  | ×                               |
|---------------|----------------------------------------------------------------------------------------------------|---------------------------------|
| Paramètres U  | tilisateur Groupes                                                                                                |                                 |
| Nom           | Configuration active Attribution de                                                                               | Aiouter                         |
| 008           | Comme le groupe principal 🔹 1_0002, 2_00                                                                          | .,,                             |
| 023           | Attribution de groupe pour utilisateur: 008                                                                       | X                               |
| Administratei | <ul> <li>Tous</li> <li>1_0001</li> <li>1_0002</li> <li>2_0001</li> <li>2_0002</li> <li>Administrateurs</li> </ul> | Comme standard<br>OK<br>Annuler |
|               |                                                                                                    | Supprimer des valeurs           |

| Onglet Utilisateurs                                      |                                                                                                    |
|----------------------------------------------------------|----------------------------------------------------------------------------------------------------|
| Ajouter                                                  | Permet d'ajouter un nouvel utilisateur. Celui-ci apparaît dans le tableau.                                                                                                    |
| Renommer                                                 | Permet de remplacer le nom de l'utilisateur sélectionné par un autre.                                                                                                    |
| Supprimer                                                | Permet de supprimer l'utilisateur sélectionné sans demande de confirmation.                                                                                                    |
| Affectation de groupe                                    | Les autorisations dont dispose un utilisateur dépendent du groupe auquel il appar-<br>tient. Un utilisateur peut être membre de plusieurs groupes en même temps. La fonc-<br>tion <b>Affectation de groupe</b> permet de choisir les groupes auxquels l'utilisateur doit<br>être affecté. Si vous activez le bouton <b>Standard</b> après avoir sélectionné le groupe,<br>le groupe principal de l'utilisateur sera mis en surbrillance. Le groupe principal<br>demeure accessible lors de la sélection des configurations de l'utilisateur. Cliquez<br>sur <b>OK</b> pour quitter la fenêtre de sélection des groupes. |
| Remplacer les valeurs                                    | Permet de remplacer les paramètres de l'utilisateur actif par ceux d'un utilisateur donné.                                                                                                    |
| Supprimer les valeurs                                    | Permet de supprimer toutes les valeurs de l'utilisateur sélectionné ayant été modi-<br>fiées, de façon à restaurer les valeurs du profil de l'administrateur ou les valeurs par<br>défaut d'ISD pour cet utilisateur.                                                                                                    |
| Colonne du<br>tableau : <b>Con-</b><br>figuration active | La fonction <b>Dériver une configuration</b> du gestionnaire de configuration permet de créer différentes configurations utilisateurs. Il est ensuite possible d'affecter n'importe laquelle de ces configurations à l'utilisateur, ainsi que la <b>Configuration de base</b> ou celle des groupes principaux, depuis la colonne <b>Configuration active</b> .                                                                                                    |

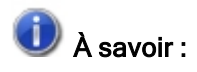

Dans le cas d'une utilisation dans HiCAD, le système reprendra les noms des profils d'utilisateur Windows. Les noms des profils utilisateurs créés ultérieurement devront donc correspondre avec ces derniers.

# Groupe

| Administration utilisateurs                        |                           |           |
|----------------------------------------------------|---------------------------|-----------|
| Paramètres Utilisateur Groupes                     |                           |           |
| Nom                                                | Configuration active      | Aiouter   |
| Tous                                               | Configuration de base 🔹   | , joure   |
| 1_0001                                             | Configuration de base 🔹 🔹 | Renommer  |
| 1_0002                                             | Configuration de base 🔹 🔹 | Supprimer |
| 2_0001                                             | Configuration de base 🔹 🔹 |           |
| 2_0002                                             | Configuration de base 🔹 🔹 |           |
| Administrateurs                                    | Configuration de base 🔹   |           |
| Modifier les propriétés Activer la configuration   |                           |           |
| Dériver la configuration Renommer la configuration |                           |           |
| Effacer la configuration                           |                           |           |
| Dériver la structure                               |                           |           |
| Effacer la structure dérivée                       |                           |           |
| Renommer la structure dérivée                      | 1                         |           |
| Modifier les textes dérivés                        |                           |           |
| Modifier les autorisations                         |                           |           |

| Onglet Groupe                                            |                                                                                                    |
|----------------------------------------------------------|----------------------------------------------------------------------------------------------------|
| Ajouter                                                  | Permet d'ajouter un nouveau groupe. Celui-ci apparaît dans le tableau.                                                                                                    |
| Renommer                                                 | Permet de renommer le nom du groupe utilisateur sélectionné par un autre.                                                                                                    |
| Supprimer                                                | Si vous exécutez cette fonction, le groupe sélectionné sera supprimé sans demande<br>de confirmation.                                                                                                    |
| Colonne du<br>tableau : <b>Con-</b><br>figuration active | La fonction <b>Dériver une configuration</b> du gestionnaire de configuration permet de créer différentes configurations utilisateurs. Il est ensuite possible d'affecter n'importe laquelle de ces configurations (y compris la <b>Configuration de base</b> ) à l'utilisateur depuis la colonne <b>Configuration active</b> . |
| Autorisations<br>pour : Con-<br>cepteurs A               | Vous pouvez activer ou désactiver les autorisations en cochant ou en décochant les cases situées dans le panneau <b>Autorisations pour :</b> . Si un utilisateur appartient à plusieurs groupes, alors les autorisations des autres groupes correspondants seront également affichées.                                          |
|                                                          | Grâce aux autorisations, il est par exemple possible d'autoriser un utilisateur à consulter en lecture seule les paramètres par défaut définis par l'administrateur sans qu'il puisse enregistrer ses propres configurations afin de s'assurer que les mêmes configurations sont utilisées par l'ensemble de l'entreprise.      |

🕖 À savoir :

Les autorisations accordées ici s'appliquent à tous les utilisateurs de l'ensemble des groupes.

Si vous souhaitez accorder des autorisations pour des sous-branches de configurations, utilisez la fonction **Autorisations** permettant de définir les autorisations des utilisateurs et des groupes.

# Structure des configurations

Dans le volet de gauche, vous pouvez retrouver les deux entrées suivantes :

- Configuration active
- Configurations

| Éditeur de configuration ISD - HiCAD 29.0.0.88 [C:\Pro                          | gramData\ISD Software und Systeme\HiCAD 2024\HiCAD.cfgdb] |        |             | _ | ×      |
|---------------------------------------------------------------------------------|-----------------------------------------------------------|--------|-------------|---|--------|
| Fichier Modifier Affichage Extras ISD                                           |                                                           |        |             |   |        |
| / 🕤 🖉   📲 12 13 📲                                                               | A 🛛 💿 🖕                                                   |        | Utilisateur |   | - 22 📕 |
| <ul> <li>HiCAD</li> <li>Configuration active (Configuration de base)</li> </ul> | Description                                               | Valeur | Commentaire |   |        |
| Dessin                                                                          |                                                           |        |             |   |        |
| Dérivation automatique de dessin                                                |                                                           |        |             |   |        |
| Modélisation                                                                    |                                                           |        |             |   |        |
| Structure métallique                                                            |                                                           |        |             |   |        |
| Enveloppes de bâtiment                                                          |                                                           |        |             |   |        |
| Calepinage de profilé                                                           |                                                           |        |             |   |        |
| Tuyauteries+Process                                                             |                                                           |        |             |   |        |
| Tôle pliée                                                                      |                                                           |        |             |   |        |
| Simulation de montage                                                           |                                                           |        |             |   |        |
| Analyse                                                                         |                                                           |        |             |   |        |
| Interfaces                                                                      |                                                           |        |             |   |        |
| PDM                                                                             |                                                           |        |             |   |        |
| Compatibilité                                                                   |                                                           |        |             |   |        |
| Paramètres système                                                              |                                                           |        |             |   |        |
| Configurations                                                                  |                                                           |        |             |   |        |
| Configuration de base                                                           |                                                           |        |             |   |        |
| E 003_001_001                                                                   |                                                           |        |             |   |        |
| III 003_001_002<br>III 003_001_003                                              |                                                           |        |             |   |        |
|                                                                                 |                                                           |        |             |   |        |

Sous Configuration active, vous pouvez retrouver les configurations actuellement utilisées dans HiCAD.

Sous **Configurations**, vous pouvez retrouver la configuration de base et toutes les configurations dérivées de l'utilisateur actif. À l'aide de la fonction **Activer la configuration**, vous pouvez charger des données dans la rubrique **Configuration active**. Vous pouvez ensuite sélectionner des entrées individuelles et les modifier dans la fenêtre de droite.

# 🔔 Important :

Afin de ne pas écraser les configurations de base et les paramètres ISD par défaut, veillez à toujours dériver des configurations personnalisées. Pour restaurer les paramètres standards ISD, vous devrez réinstaller la base de données de configuration (HiCAD.cfgdb).

# Modifier les entrées

Dans la fenêtre de droite du gestionnaire de configuration, vous pouvez modifier les entrées sélectionnées dans le panneau de gauche. L'entrée se compose d'une description, d'une valeur et de commentaires. Si vous activez les Noms de clés (Menu > Affichage), le nom de système de l'entrée sera également affiché.

Vous pouvez personnaliser votre configuration HiCAD en modifiant les valeurs selon vos préférences. Les valeurs ne sont pas nécessairement des nombres ; il peut également s'agir :

- d'unités de mesure (mm, cm...);
- de chaînes de caractères ;
- de noms de clés ;
- d'entrées libres ;
- de cases à cocher ;
- de procédures ;
- d'entrées de l'éditeur de catalogue ;
- d'une sélection d'attributs.

Les valeurs modifiées sont caractérisées par l'icône 🖉 et peuvent être restaurées vers leur valeur d'origine à tout moment en effectuant un clic doit, puis en sélectionnant la fonction **Réinitialiser**.

Vous pouvez également ajouter de nouvelles entrées à celles existantes.

# 🜲 Important :

Pour qu'HiCAD puisse appliquer les modifications apportées depuis le gestionnaire de configuration, le système doit être redémarré.

Afin de ne pas écraser les configurations de base et les paramètres ISD par défaut, veillez à toujours dériver des configurations personnalisées. Pour restaurer les paramètres standards ISD, vous devrez réinstaller la base de données de configuration (HiCAD.cfgdb).

## Modifier la valeur d'un champ de saisie

| 💾 Éditeur de configuration ISD - HiCAD 29.0.0.88 [C:\Progra | mData\ISD Software und Systeme\HiCAD 2024 | \HiCAD.cfgdb] |                                                                  | _                         |            | ×     |
|-------------------------------------------------------------|-------------------------------------------|---------------|------------------------------------------------------------------|---------------------------|------------|-------|
| Fichier Modifier Affichage Extras ISD                       |                                           |               |                                                                  |                           |            |       |
| / 🕥 🖉 🕴 🔢 🔢                                                 | A 🛛 💿 📜                                   |               | Utilisateur                                                      |                           |            | - 🧟 🚬 |
| ⊿ 🤚 HiCAD                                                   | Description                               | Valeur        |                                                                  | Commentaire               |            |       |
| Gonfiguration active (Configuration de base)     Dessin     | Numéro de police                          |               | Pour polices HiCAD : 1,2,3, Pour polic<br>TrueType : T1, T2, T3, |                           |            |       |
| Annotations                                                 | Couleur                                   | 5:            | Bleu foncé 🔹                                                     | Couleur de police         |            |       |
| Tolérance de forme/de position                              | Taille                                    | 3             | M. 17                                                            | Tailla dan ann atàine fur | ը]         |       |
| ⊿ III Texte                                                 | Strate                                    | 1             | Modifier                                                         |                           |            |       |
| Police 2D                                                   | Orientation Ba                            | Bas. ga       | Réinitialiser                                                    | r                         |            | point |
| Police 3D                                                   |                                           |               | Rechercher une valeur                                            |                           |            |       |
| Cotation 2D                                                 |                                           | 1 -           | Copier la clé                                                    |                           | - de forma | at et |
| Tableau d'aiustement                                        |                                           |               | copier la cie                                                    |                           | quement    |       |
| Cotes de calepinage de profilé                              |                                           |               | Supprimer                                                        | Delete                    |            |       |
| État des arêtes                                             |                                           |               | Dériver la structu                                               | re                        |            |       |
| Système triangulé                                           |                                           |               | Sélectionner la ré                                               | férence                   |            |       |
| Tampon du plot                                              |                                           |               | Modifier les texte                                               | 25                        |            |       |
| Symboles de soudure                                         |                                           |               |                                                                  |                           |            |       |
| Annotation de grille                                        |                                           |               | Autorisations                                                    |                           |            |       |
| Annotation automatique                                      |                                           |               |                                                                  |                           | _          |       |
| Ligne de revêtement dans la vue en                          |                                           |               |                                                                  |                           |            |       |
| Modèle d'annotation                                         |                                           |               |                                                                  |                           |            |       |
| Cadre de dessin                                             |                                           |               |                                                                  |                           |            |       |
| < >                                                         |                                           |               |                                                                  |                           |            |       |
| Dessin > Annotations > Texte > Police 2D                    |                                           |               |                                                                  |                           |            |       |

Lorsque vous souhaitez modifier une valeur d'une entrée, sélectionnez la ligne correspondante, puis cliquez sur **Modifier**. Vous pouvez activer le champ de modification de la valeur en effectuant un double clic ou en appuyant sur **F2**.

|                                                                                  | A O                |         | Utilisateur  |                                                       | 00            |
|----------------------------------------------------------------------------------|--------------------|---------|--------------|-------------------------------------------------------|---------------|
|                                                                                  | Description        | Valeur  |              | Commentaire                                           |               |
| <ul> <li>Configuration active (Configuration de base)</li> <li>Dessin</li> </ul> | 🖉 Numéro de police | 1       |              | Pour polices HiCAD : 1,2,3,<br>TrueType : T1, T2, T3, | . Pour police |
| Annotations                                                                      | Couleur            | 5:      | Bleu foncé 🔻 | Couleur de police                                     |               |
| Tolérance de forme/de position                                                   | Taille             | Couleur | s du système | des caractères [mm]                                   |               |
| ⊿ III Texte                                                                      | Strate             | 0:      | Noir         | = e des caractères                                    |               |
| Police 2D                                                                        | Orientation        | 1:      | Vert foncé   | nement du texte : positi                              | on du point   |
| Cotation 2D                                                                      |                    | 2:      | Bleu         | ertion                                                | format et     |
| Cotation 3D                                                                      | Police             | 3:      | Bleu         | e d'inclinaison)                                      | ionnat et     |
| Tableau d'ajustement                                                             |                    | 4:      | Rouge        | polices HiCAD uniquer                                 | ment          |
| Cotes de calepinage de profilé                                                   |                    | 5:      | Bleu foncé   |                                                       |               |
| État des arêtes                                                                  |                    | 6:      | Orange       |                                                       |               |
| Système triangulé                                                                |                    | 2.      | Rouge        |                                                       |               |
| Tampon du plot                                                                   |                    | 9.      | Orange       |                                                       |               |
| Symboles de soudure                                                              |                    | 10:     | Brun foncé   |                                                       |               |
| Annotation de grille                                                             |                    | 11:     | Vert foncé   |                                                       |               |
| Annotation automatique                                                           |                    | 12:     | Rouge        |                                                       |               |
| Modèle d'annotation                                                              |                    | 13:     | Bleu         |                                                       |               |
| Cadre de dessin                                                                  |                    | 14:     | Orange foncé |                                                       |               |
|                                                                                  |                    | 15:     | Gris         |                                                       |               |
| Annatations > Tauta > Delice 2D                                                  |                    | 16:     | Lilas        |                                                       |               |

Sélectionner une valeur depuis une liste déroulante

Plusieurs valeurs peuvent être définies à l'aide d'une liste déroulante Vous pouvez les sélectionner directement, sans avoir à activer préalablement la sous-entrée correspondante.

Remplacer une valeur depuis le catalogue

| Éditeur de configuration ISD - HiCAD 29.0.0.88 [C:\Progr                                                                                                    | amData\ISD Sof | tware und Systeme\HiCAD 2024\HiCAD.cfgdb]                                                                                                    |                              | – 🗆 X                                                                                                    |  |  |
|----------------------------------------------------------------------------------------------------|----------------|----------------------------------------------------------------------------------------------------|------------------------------|----------------------------------------------------------------------------------------------------|--|--|
| Fichier Modifier Affichage Extras ISD                                                                                                    |                |                                                                                                    |                              |                                                                                                    |  |  |
| / 🕥 🖉 🕴 🖺 12 13 📲                                                                                                    | and a          |                                                                                                    | Utilisateur                  | - 🧟 -                                                                                                    |  |  |
| ⊿ 🚰 HiCAD                                                                                                    | Description    | Aciers de construction généraux                                                                                                    | ×                            | Commentaire                                                                                                    |  |  |
| <ul> <li>Configuration active (Configuration de base)</li> <li>Dessin</li> </ul>                                                                                                    | Jeu de cour    | Tout                                                                                                    |                              | Largeur du jeu de 🔺<br>coupe                                                                                           |  |  |
| <ul> <li>Dérivation automatique de dessin</li> <li>Modélisation</li> </ul>                                                                                                    | Matériau       | Aciers                                                                                                    | isie dans le catalogue > 🛛 🔀 |                                                                                                    |  |  |
| Tructure métallique     Tructure métallique     Tructure de bâtiment     Tructure de profilé                                                                                                    | Tôles pertin   | Aciers de décolletage         1051         1.0711           Image: Aciers de décolletage         1051         1.0711           Aciers à grain fin soudable         1551         1.0710                                                                                                    |                              | Les nouvelles tôles<br>pliées créées sont<br>pertinentes pour la<br>nomenclature.                                      |  |  |
| <ul> <li>Tuyauteries+Process</li> <li>Tôle pliée</li> <li>Atribution de l'outil de pliage</li> <li>Tôles pliées de même coupe transversale</li> <li>Paramètres par défaut</li> </ul>                                                                                                    | Fichier de f   | Aders spour trempe supern     ISS1 1.0710     Software traitement     Software traitement | 3W"                          | Ce fichier comporte<br>les facteurs pour le<br>changement de<br>longueur à prendre<br>en compte pendant<br>la flexion. |  |  |
| <ul> <li>Développement de tôle</li> <li>Simulation de montage</li> </ul>                                                                                                    | Numéro de      | Bois         26/         1.7218           Types de pierre         26/         1.1161                                                                                                    |                              | Les zones de pliage<br>sont représentées<br>dans cette strate.                                                         |  |  |
| Image Analyse     Image Analyse     Image A | Numéro de      | ⊡-         Annexe         ≥ 26M         1.5417           ⊡-         Matériaux (utilisateur)         ≥ 26M         1.5417           ⇒ 3751         1.0713                                                                                                    |                              | Les rabats de tôles<br>sont affichées dans<br>cette strate.                                                            |  |  |
| Im Compatibilité     Im Paramètres système     Im Configurations                                                                                                    | Épaisseur d    | 3751 1.0713     3751 1.0713     3751 1.0713     Annuler                                                                                                    |                              | Certaines anciennes<br>fonctions<br>nécessitent encore<br>ce paramètre.                                                |  |  |
| Configuration de base                                                                                                    | 7              | Same estimation and Same est                                                                                                    | amontation .                 | Représentation des 🔻                                                                                                   |  |  |
| lole pliée > Paramétres par défaut                                                                                                    |                |                                                                                                    |                              |                                                                                                    |  |  |

En cliquant sur l'icône de sélection du catalogue II, vous pouvez remplacer une valeur par celle issue de l'éditeur de catalogue. Cliquez sur l'icône **Supprimer l'entrée** pour supprimer le paramètre par défaut.

Cases à cocher

| 💾 Éditeur de configuration ISD - HiCAD 29.0.0.88 [C:\Pro                                                                                                    | gramData\ISD Software und Systeme\HiCAD 2024\HiCAD.cf | gdb]          | – 🗆 ×                                                                                                    |  |  |
|----------------------------------------------------------------------------------------------------|-------------------------------------------------------|---------------|----------------------------------------------------------------------------------------------------|--|--|
| Fichier Modifier Affichage Extras ISD                                                                                                    |                                                       |               |                                                                                                    |  |  |
| ∥ 🕥 🖉   👫 🛛 🖓 🖓 🖓                                                                                                    | A 🛛 💿 🖕                                               | U             | tilisateur 🗸 🧟                                                                                                    |  |  |
| ▲ 🚰 HiCAD 🔺                                                                                                    | Description                                           | Valeur        | Commentaire                                                                                                    |  |  |
| <ul> <li>Example 1 Configuration active (Configuration de base)</li> <li>Dessin</li> </ul>                                                                                                    | Position (en exposant), 1er symbole de cotation       | 0 in          | Position du 1er symbole de cotation par rapport<br>au chiffre de cote, perp. à la ligne de cote                                |  |  |
| ▲ I Annotations ▷ I Tolérance de forme/de position                                                                                                    | Position (droite), 2e symbole de cotation             | -0.03937 in   | Position du 2e symbole de cotation par rapport<br>au chiffre de cote, parallèle à la ligne de cote                             |  |  |
| Texte     Cotation 2D                                                                                                    | Position (en exposant), 2e symbole de cotation        | 0 in          | Position du 2e symbole de cotation par rapport<br>au chiffre de cote, perp. à la ligne de cote                                 |  |  |
| Gotation 2U     E                                                                                                    | 1re Combinaison de symbole                            | 0             | Première combinaison de symboles à partir de<br>symboles (0-99), soulignement, texte<br>additionnel, séparateur de texte (0-9) |  |  |
|                                                                                                    | 2e combinaison de symboles                            | 0             | Deuxième combinaison de symboles à partir de<br>symboles (0-99), soulignement, texte<br>additionnel, séparateur de texte (0-9) |  |  |
| Tampon du plot                                                                                                    | Définir le symbole pour cotation d'arc de cercle      |               | Définir le symbole de diamètre ou le signe de<br>rayon pour cotation d'arc de cercle ?                                         |  |  |
| Symboles de soudure                                                                                                    | Divers                                                |               |                                                                                                    |  |  |
| <ul> <li>Image: Annotation de gnile</li> <li>Image: Annotation automatique</li> <li>Ingre de revêtement dans la vue en</li> <li>Modèle d'annotation</li> <li>Image: Cadre de dessin</li> </ul>                                                                                                    | Système de référence pour cotation de cercle          | indirect ~    | Système de référence pour cotation de cercle<br>(direct, indirect)                                                             |  |  |
|                                                                                                    | Cote de cercle                                        | Automatique 🗸 | Type de cote pour cotation cercle                                                                                              |  |  |
|                                                                                                    | Sens de cotation                                      | 2 •           | Direction de la cotation (0-1: parallèle aux<br>lignes, 2-5: parallèle à l'axe                                                 |  |  |
| <ul> <li>Image: Second structure</li> <li>Image: Second structure</li> <l< td=""><td>Position d'une cote angulaire</td><td>libre ~</td><td>Position de la cote angulaire entre côtés ou<br/>même à l'extérieur des côtés sélectionnés.</td></l<></ul> | Position d'une cote angulaire                         | libre ~       | Position de la cote angulaire entre côtés ou<br>même à l'extérieur des côtés sélectionnés.                                     |  |  |
| • III • •                                                                                                    | Cotation Z pour correction                            |               | Autoriser cotation Z pour correction                                                                                           |  |  |
| Dessin > Annotations > Cotation 2D                                                                                                    |                                                       |               |                                                                                                    |  |  |

De nombreuses valeurs peuvent être définies en cochant ou en décochant une case à cocher. Dans l'exemple ci-dessus, la case à cocher permet d'activer ou de désactiver l'affichage du symbole de diamètre des chiffres de cote.

## Entrées référencées

| 💾 Éditeur de configuration ISD - HiCAD 29.0.0.88 [C:\P | rogra | mData\ISD Software und Systeme\HiCAD 2024\HiCAD.cfgdb]         |          | – 🗆 X                                                        |  |  |  |
|--------------------------------------------------------|-------|----------------------------------------------------------------|----------|--------------------------------------------------------------|--|--|--|
| Fichier Modifier Affichage Extras ISD                  |       |                                                                |          |                                                              |  |  |  |
| / 🕥 🖉 🕴 🖭 🔡                                            |       | A 🛛                                                            |          | Utilisateur 🚽 🧟 🚽                                            |  |  |  |
| ▲ 🚰 HiCAD                                              | A .   | Description                                                    | Valeur   | Commentaire                                                  |  |  |  |
| Configuration active (Configuration de base)           |       | 🖘 Nom de figure                                                | DINA1    | En tant que fichier, doit être situé dans le chemin HICAD C: |  |  |  |
| 🔺 🥅 Dessin                                             |       | 🖙 Largeur de cadre                                             | 831 mm   | Dimension de la zone utile                                   |  |  |  |
| Annotations                                            |       | 🖙 Hauteur de cadre                                             | 584 mm   | Dimension de la zone utile                                   |  |  |  |
| ∡ III Cadre de dessin                                  |       | 📾 Distance horizontale entre le point d'insertion et le centre | 0 mm     |                                                              |  |  |  |
| DIN A0                                                 |       | Ge Distance verticale entre le point d'insertion et le centre  | 27.63    |                                                              |  |  |  |
|                                                        |       | © Minimum x de la zone verrouillée                             | 643.8 mm | Cartouche, tableaux, commentaires                            |  |  |  |
|                                                        |       | se Minimum y de la zone verrouillée                            | 0 mm     | Cartouche, tableaux, commentaires                            |  |  |  |
|                                                        | E     | Se Maximum x de la zone verrouillée                            | 831 mm   | Cartouche, tableaux, commentaires                            |  |  |  |
| BDIN A40                                               |       | Maximum y de la zone verrouillée                               | 55.25 mm | Cartouche, tableaux, commentaires                            |  |  |  |
| ↓ III Vues                                             |       | · · ·                                                          |          |                                                              |  |  |  |
| Dérivation automatique de dessin                       |       |                                                                |          |                                                              |  |  |  |
| Modélisation                                           |       |                                                                |          |                                                              |  |  |  |
| Structure métallique                                   |       |                                                                |          |                                                              |  |  |  |
| Enveloppes de bâtiment                                 |       |                                                                |          |                                                              |  |  |  |
| Calepinage de profilé                                  |       |                                                                |          |                                                              |  |  |  |
| Tuyauteries+Process                                    |       |                                                                |          |                                                              |  |  |  |
| Tôle pliée                                             |       |                                                                |          |                                                              |  |  |  |
| Simulation de montage                                  |       |                                                                |          |                                                              |  |  |  |
| Analyse                                                |       |                                                                |          |                                                              |  |  |  |
| Interfaces                                             | *     |                                                                |          |                                                              |  |  |  |
| Dessin > Cadre de dessin > DIN A1                      |       |                                                                |          |                                                              |  |  |  |

Dans l'arborescence, les entrées dérivées sont caractérisées par l'icône . L'entrée de référence est quant à elle caractérisée dans la fenêtre de droite par l'icône e. Si vous modifiez une valeur référencée, le référencement sera alors effacé et les modifications apportées à la valeur initiale n'auront plus d'effets sur la valeur référencée.

## Sélection de valeurs multiples

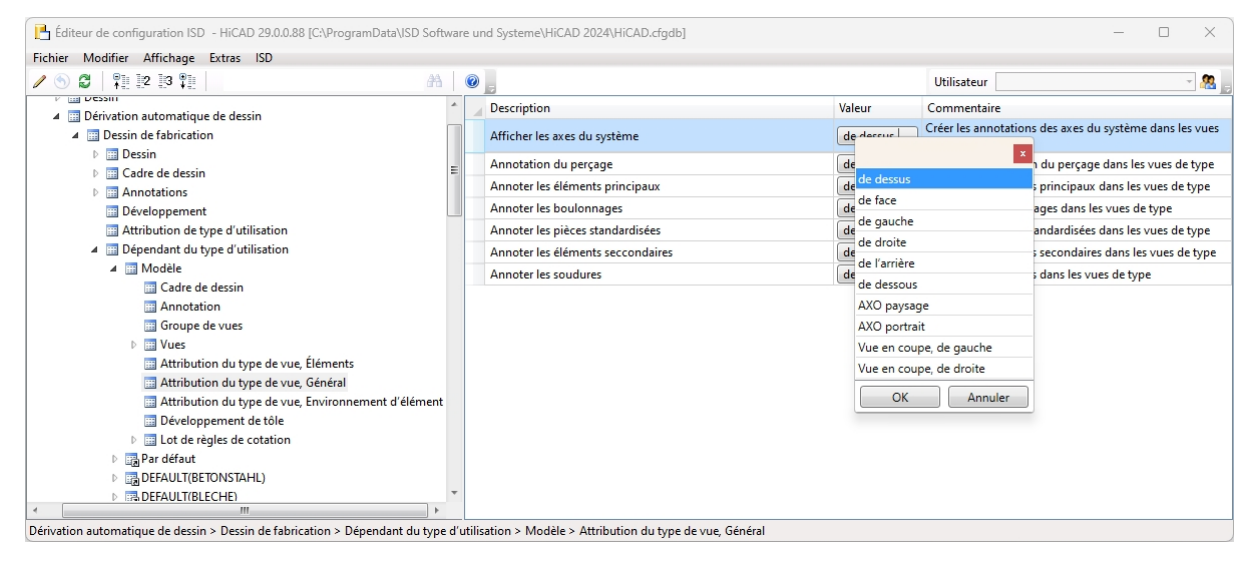

Certaines entrées autorisent la sélection de valeurs multiples. Cliquez sur l'icône 🔤 et sélectionnez une combinaison de valeurs dans la liste correspondante qui apparaît à l'écran. Cliquez sur **OK** pour fermer la liste.

### Collection

| chier Modifier Affichage Extras ISD                                |             |                                                                           |                      |             |     |
|--------------------------------------------------------------------|-------------|---------------------------------------------------------------------------|----------------------|-------------|-----|
| ° 🕤 🖉   📲 🖻 🛤 📲                                                    | A   🕐 🚬     |                                                                           |                      | Utilisateur | - 🧖 |
| iii Échelles                                                       | 1 🖉 Descrip | ption                                                                     | Valeur C             | ommentaire  |     |
| Esquisses                                                          | Liste d     | es modèles de rapport Excel                                               | Collection 🔜         |             |     |
| Unités Configuration initiale                                      |             | Éditeur de collections de chaînes                                         |                      | ? ×         |     |
| Répertoires Charger/Enregistrer                                    |             | Entrez les chaînes dans la collectio                                      | on (une par ligne) : |             |     |
| <ul> <li>Sauvegarde des données</li> <li>Identification</li> </ul> |             | RadialPinCalculation_detailed.xtx<br>Radialstiftberechnung_detailiert.xtx |                      | A           |     |
| <ul> <li>Référencement</li> <li>Annotations</li> </ul>             |             |                                                                           |                      |             |     |
| <ul> <li>Calculs</li> <li>Calcul de goupille radiale</li> </ul>    |             |                                                                           |                      |             |     |
| Calcul de goupille cylindrique                                     |             |                                                                           |                      |             |     |
| 📰 Graphique                                                        | =           |                                                                           |                      |             |     |
| Visualisation                                                      |             |                                                                           |                      |             |     |
| Eeature                                                            |             |                                                                           |                      |             |     |
| Lignes 2D                                                          |             | 14                                                                        |                      | •           |     |
| Divers                                                             |             |                                                                           | OK                   | Annuler     |     |
| Préces stand.                                                      |             |                                                                           |                      |             |     |

Si la valeur demande d'indiquer une collection, vous pouvez indiquer un fichier de modèle. Cliquez sur l'icône

...., puis modifiez les fichiers des modèles apparaissant dans la liste.

Vous pouvez créer des fichiers de modèles en utilisant un des modèles ISD fournis existants, puis en le modifiant pour l'adapter à vos besoins. Pour pouvoir être affichés dans le gestionnaire de configuration, les modèles doivent être enregistrés dans le dossier du répertoire d'installation d'HiCAD ...\TEMPLATES.

### Nouvelle entrée

| 🕒 Éditeur de configuration ISD - HiCAD 29.0.0.88 [C:\ProgramData\\SD Software und Systeme\HiCAD 2024\HiCAD.cfgdb] – 🛛 |                             |                               |                                         |           |   |  |  |
|----------------------------------------------------------------------------------------------------|-----------------------------|-------------------------------|-----------------------------------------|-----------|---|--|--|
| Fichier Modifier Affichage Extras ISD                                                                                 |                             |                               |                                         |           |   |  |  |
| ∥ 🕥 🖉 🕴 📲 🖳                                                                                                    | A 🛛 🕘 📘                     |                               | Utilisateur                             | - 🧟       | , |  |  |
| 🔺 🚰 HiCAD 📃                                                                                                    | Type d'utilisation          | Type d'élément                | Réglage dépendant du type d'utilisation |           |   |  |  |
| Configuration active (Configuration de base)                                                                          | Tout                        | Profilés                      | DEFAULT(PROFILE)                        |           |   |  |  |
| Dessin                                                                                                    | Tout                        | Acier rond                    | DEFAULT(STAHLROHRE)                     |           |   |  |  |
| Dérivation automatique de dessin                                                                                      | Tout                        | Acier hexagonal               | DEFAULT(SECHSKANTSTAHL)                 |           |   |  |  |
| Dessin de fabrication                                                                                                 | Tout                        | Tubes d'acier                 | DEFAULT(STAHLROHRE)                     |           |   |  |  |
| Dessin                                                                                                    | F                           | D614 T                        | DEFAULT(T_PROFILE)                      |           |   |  |  |
| Cadre de dessin                                                                                                    | 🗧 💾 Éditeur de configuratio | on ISD - HiCAD 29.0.0.88 [C:\ | × AULT(U_PROFILE)                       | 1         |   |  |  |
| Annotations                                                                                                    |                             | Groupe                        | AULT(U PROFILE KALT)                    |           |   |  |  |
| 📰 Développement                                                                                                    | 1                           |                               | AULT(VIERKANTSTAHL)                     |           |   |  |  |
| Attribution de type d'utilisation                                                                                     | 003_001-001                 |                               | AULT(Z PROFILE)                         | l         |   |  |  |
| Dépendant du type d'utilisation                                                                                       | OK                          | Annuler                       |                                         |           |   |  |  |
| Dessin de montage                                                                                                    | OK                          | Annale                        |                                         |           |   |  |  |
| Modélisation                                                                                                    | Coque de recouvrement       | lout                          | MC_COVERBAR                             |           |   |  |  |
| Structure métallique                                                                                                  | Isolateur                   | Tout                          | MC_ISOLATOR                             |           |   |  |  |
| Enveloppes de bâtiment                                                                                                | Joint d'étanchéité          | Tout                          | MC_GASKET                               |           |   |  |  |
| Calepinage de profilé                                                                                                 | Point de base Façade        | Tout                          | MC_BRACKET                              |           |   |  |  |
| Tuyauteries+Process                                                                                                   | Poteau                      | Tout                          | MC_MULLION                              |           |   |  |  |
| Tôle pliée                                                                                                    | Profilé d'insertion         | Tout                          | MC_PROFILE                              |           | - |  |  |
| Simulation de montage                                                                                                 |                             |                               |                                         |           | _ |  |  |
|                                                                                                    | Nouveau Supprimer           | Nouveau groupe                |                                         | Appliquer |   |  |  |
| Dérivation automatique de dessin > Dessin de fabrication > Attribution de type d'utilisation                          |                             |                               |                                         |           |   |  |  |

Certains ensembles de données autorisent l'ajout de nouvelles entrées ou la création de nouveaux sousgroupes possédant leurs propres entrées. Cliquez sur le bouton **Nouveau groupe**, donnez-lui un nom, puis cliquez sur **OK**. Le nouveau groupe sera ajouté avec une entrée vide. Cliquez sur le champ de saisie pour compiler l'entrée de l'ensemble de données depuis la boîte de dialogue qui apparaît à l'écran.

|                                                                                                    |                                                                                                    |                                                                               | iciguoj                                                                                                    |        | ^   |
|----------------------------------------------------------------------------------------------------|----------------------------------------------------------------------------------------------------|-------------------------------------------------------------------------------|----------------------------------------------------------------------------------------------------|--------|-----|
| Fichier Modifier Affichage Extras ISD                                                                                                    | A 0                                                                                                    |                                                                               | Utilisateur                                                                                                    | -      |     |
| <ul> <li>▲ HicAD</li> <li>▲ Configuration active (Configuration de base)</li> <li>▲ Dessin</li> <li>▲ Dessin</li> <li>▲ Dessin de fabrication</li> <li>▲ Dessin</li> <li>▲ Dessin</li> <li>▲ Cadre de dessin</li> <li>▲ Cadre de dessin</li> <li>▲ Annotations</li> <li>■ Développement</li> <li>■ Atribution de type d'utilisation</li> <li>▶ Dépendant du type d'utilisation</li> <li>▶ Dépendant du type d'utilisation</li> <li>▶ Dépendant du type d'utilisation</li> <li>▶ Enveloppes de bâtiment</li> <li>▶ Cadre de profilé</li> </ul> | Type d'utilisation<br>Profilé du poteau<br>Remplissage<br>Segment du garde-corps<br>Sous-lisse<br>TMF<br>Cassette ALUCOBOND<br>Ensemble Eternit<br>Panneau Eternit<br>Panneau Eternit<br>Panneau T/M<br>Profilé trapézoidal T/M<br>Profilés ALUCOBOND<br>Toit/Mur<br>Tôle composite ALUCOBOND | Type d'élément<br>Tout<br>Tout<br>Tout<br>Tout<br>Tout<br>Tout<br>Tout<br>Tou | Réglage dépendant du type d'utilisation         DEFAULT(STAHLROHRE)         FILLING         RAILINGSEGMENT         STRINGER         DEFAULT         DEFAULT         RW_GROUP         DEFAULT(KANTBLECHE) |        |     |
|                                                                                                    | Nouveau Supprimer                                                                                                    | Tout<br>Tôles pliées<br>Tout<br>Nouveau groupe                                | ASSEMBLY_SHEETMETAL<br>DEFAULT(KANTBLECHE)<br>DEFAULT                                                                                                    | Applic | uer |

Sauvegardez la saisie avec le bouton Appliquer.

Les boutons **Nouveau** et **Appliquer** permettent également d'ajouter des entrées d'ensembles de données à des groupes existants.

Vous pouvez supprimer les entrées sélectionnées à l'aide du bouton **Supprimer**. Pour confirmer la suppression, cliquez sur le bouton **Appliquer**.

# **Autorisations**

Les autorisations du gestionnaire de configuration fonctionnent de la même façon que les autorisations Windows. Un cas d'application typique est l'octroi ou la révocation de l'autorisation **Modifier les propriétés**, qu'elle s'applique à toutes les valeurs (via l'exécution du menu contextuel de la configuration) ou seulement à une branche de l'arborescence de la configuration, y compris aux valeurs que celle-ci contient.

Les autorisations peuvent être accordées individuellement pour chaque utilisateur ou pour un groupe d'utilisateurs en général. Par défaut, chaque utilisateur (à l'exception de l'administrateur) fait partie du groupe **Tous**. Si l'autorisation **Modifier les propriétés** du groupe **Tous** est révoquée depuis le panneau de gestion des utilisateurs, aucun utilisateur « classique » ne pourra plus modifier de valeurs, et les valeurs qu'il aura modifiées ne s'afficheront plus dans les boîtes de dialogue HiCAD si elles sont enregistrées depuis le gestionnaire de configuration. Il est possible d'accorder à nouveau l'autorisation aux utilisateurs individuels pour une valeur ou une branche de la structure de configuration en particulier, ou encore d'affecter les utilisateurs à d'autres groupes disposant d'autorisations différentes. Si un utilisateur ne dispose pas de l'autorisation requise pour

pouvoir modifier une valeur, alors l'icône 🕮 sera affichée à côté de son nom.

Une fois la fonction Autorisations activée, la boîte de dialogue **Autorisations** apparaît. Le nom de l'arborescence sélectionnée s'affiche dans l'intitulé de la fenêtre qui apparaît à l'écran.

| 💾 Autorisations - Dessin      |             |         | ×         |
|-------------------------------|-------------|---------|-----------|
| Nom                           |             | Туре    |           |
| 008                           | Utilisateur |         | UK        |
| 023                           | Utilisateur |         | Annuler   |
| Tous                          | Groupe      |         | Annlinum  |
| 1_0001                        | Groupe      |         | Appilquer |
| 1_0002                        | Groupe      |         |           |
| 2_0001                        | Groupe      |         |           |
| 2_0002                        | Groupe      |         |           |
|                               |             |         |           |
| Autorisations pour : 008      |             |         |           |
| Autorisation                  | Autoriser   | Refuser |           |
| Modifier les propriétés       | 1           |         |           |
| Dériver la structure          |             |         |           |
| Effacer la structure dérivée  |             | 1       |           |
| Renommer la structure dérivée | 1           |         |           |
| Modifier les textes dérivés   |             |         |           |
| Modifier les autorisations    |             |         |           |
|                               |             |         |           |
|                               |             |         |           |

Sélectionnez l'utilisateur dont vous souhaitez modifier les autorisations. Cochez la case **Autoriser** ou **Refuser** pour sélectionner les autorisations que vous souhaitez accorder à l'utilisateur. Cliquez sur **Appliquer** pour appliquer les paramètres actuels sans fermer la boîte de dialogue. Cliquez sur **OK** pour appliquer les paramètres actuels et fermer la boîte de dialogue.

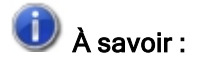

En plus des nœuds sélectionnés, les autorisations accordées à l'aide de cette fonction s'appliquent également à la configuration activée et sélectionnée. Les autorisations peuvent par exemple être accordées en partant d'un certain niveau de dérivation de configuration.

# Appliquer les nouveaux paramètres dans HiCAD

HiCAD n'appliquera les modifications apportées depuis le gestionnaire de configuration qu'après redémarrage du système. Certains paramètres tels que les paramètres par défaut pour les cotations en 2D peuvent être appliqués sans que le système ait besoin d'être redémarré. Pour ce faire, exécutez la fonction

Réinitialiser (Cotation + Annotation 2D > Éditer > menu déroulant Paramètres > Réinitialiser).

Pour les paramètres du BEM3DPAR.DAT, utilisez la fonction Charger les paramètres 🖆 🖄 (Cotation + Annotation 3D > Outils > menu déroulant Cotes > Charger les paramètres).

# Scénarios

Les scénarios sont des situations couramment rencontrées lors de l'utilisation du gestionnaire de configuration :

- J'utilise une installation monoposte. Comment créer une configuration personnalisée ?
- Je travaille au sein d'un réseau. Comment créer une nouvelle configuration personnalisée ?
- Comment basculer entre les différentes configurations ?
- Comment accorder des autorisations et affecter des configurations à différents utilisateurs lorsque l'on est administrateur ?
- Comment transférer les configurations d'un utilisateur vers le profil de l'administrateur ?
- Je possède déjà un compte utilisateur HiCAD. Comment sont traités mes paramètres de configuration lorsque le système fait l'objet d'une mise à jour ?
- Comment transférer les paramètres d'HiCAD 2023 ou 2022 vers la base de données de configuration après avoir réinstallé HiCAD 2024 ?
- Pourquoi de nouveaux utilisateurs apparaissent-ils dans le panneau de gestion des utilisateurs de la base de données de configuration, et comment empêcher les utilisateurs individuels de modifier leurs configurations ?
- Comment fusionner une base de données de configuration locale recensant différentes configurations d'un utilisateur avec une base de données centralisée sans perdre de données ?
- Quels paramètres prévalent lorsque les paramètres de l'administrateur et ceux de l'utilisateur sont différents ?
- Comment appliquer les paramètres du profil de l'administrateur à tous les utilisateurs lorsque ceux-ci travaillent sur plusieurs stations de travail différentes ?
- Quelles sont les options des fichiers de modèles permettant de modifier les paramètres dans le ConfigDB
   ?

# J'utilise une installation monoposte. Comment créer une configuration personnalisée ?

Dans ce cas de figure, vous êtes votre propre administrateur. Si vous souhaitez procéder à la modification de paramètres, démarrez le gestionnaire de configuration, puis modifiez le profil de l'administrateur.

# 🔔 Important :

Les paramètres sauvegardés depuis HiCAD sont enregistrés sous le profil du compte utilisateur actuellement connecté au système d'exploitation, remplaçant les paramètres du profil de l'administrateur. Si les valeurs retrouvées dans HiCAD ne correspondent pas à celles attendues, vérifiez si des configurations personnalisées existent déjà.

# Je travaille au sein d'un réseau. Comment créer une configuration personnalisé ?

Lancez le gestionnaire de configuration en tant qu'administrateur (faites un clic droit sur l'icône de démarrage et sélectionnez l'option **Exécuter en tant qu'administrateur**), puis dérivez une nouvelle configuration. Une fois

dans le panneau de gestion des utilisateurs, affectez la configuration correspondante au profil de l'utilisateur de votre choix. Vous pouvez également lui affecter la configuration du groupe principal de l'utilisateur. Ainsi, tous les utilisateurs du même groupe travailleront sous la même configuration.

Sélectionnez le profil de l'utilisateur, puis modifiez les paramètres de votre choix.

Si vous n'avez besoin d'aucune configuration dérivée, vous pouvez également simplement modifier les paramètres après activation du profil d'utilisateur dans la configuration par défaut.

# Comment basculer entre les différentes configurations ?

Vous pouvez changer de configuration grâce à la fonction Activer la configuration de l'onglet Modifier du menu.

Pour en savoir plus sur l'activation des configurations, consultez la section Gestion des utilisateurs.

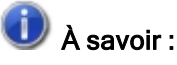

- Les autorisations accordées depuis le panneau de gestion s'appliquent à tous les utilisateurs d'un groupe.
- Pour accorder des autorisations de sous-branches d'une configuration, exécutez la fonction Modifier > Autorisations. Vous pouvez définir les autorisations d'utilisateur et de groupe dans la fenêtre qui apparaît à l'écran.
- Si vous souhaitez activer les configurations pour plusieurs utilisateurs ou groupes d'utilisateurs, ouvrez le panneau de gestion des utilisateurs. Affectez ensuite la configuration de votre choix aux utilisateurs ou aux groupes d'utilisateurs.

# Comment accorder des autorisations et affecter des configurations à différents utilisateurs lorsque l'on est administrateur ?

Vous devez d'abord démarrer le gestionnaire de configuration en tant qu'administrateur. Pour ce faire, faites un clic droit sur l'icône de démarrage et sélectionnez l'option **Exécuter en tant qu'administrateur**.

Pour accorder des autorisations, exécutez ensuite la fonction Autorisations.

Les autorisations du gestionnaire de configuration fonctionnent de la même façon que les autorisations Windows. Un cas d'application classique est l'octroi ou le retrait de l'autorisation **Modifier les propriétés**, s'appliquant soit à toutes les valeurs (si exécuté depuis le menu contextuel de la configuration), soit à une branche de l'arborescence de la configuration ainsi qu'aux valeurs qu'elle contient (si exécuté depuis le menu contextuel du nœud principal de la branche). Les autorisations peuvent être accordées individuellement pour chaque utilisateur ou pour un groupe d'utilisateurs en général.

# Comment transférer les configurations d'un utilisateur vers le profil de l'administrateur ?

Démarrez le gestionnaire de configuration en tant qu'administrateur (faites un clic droit sur l'icône de démarrage et sélectionnez l'option **Exécuter en tant qu'administrateur**), puis sélectionnez l'utilisateur **Administrateur**.

| Administrateur 🗸 | -        |
|------------------|----------|
| ISD              |          |
| Administrateur   |          |
| 008              | 5,<br>TO |
| 023              | , 12,    |
| 088              | -        |

Ouvrez le panneau de gestion des utilisateurs. Indiquez l'administrateur dont les valeurs doivent être transférées.

| Administration    | utilisateurs                |                       | ×                     |
|-------------------|-----------------------------|-----------------------|-----------------------|
| Paramètres Utilis | ateur Groupes               |                       |                       |
| Nom               | Configuration active        | Attribution de groupe | Aiouter               |
| 008               | Comme le groupe principal 🔻 | 1_0002, 2_0002        | , ijoutei             |
| 023               | Comme le groupe principal 🔻 | 2_0002                | Renommer              |
| 088               | Comme le groupe principal 💌 | 2_0001, 1_0002        | Supprimer             |
| Administrateur    | Comme le groupe principal 🔻 | Administrateurs       | Attribution de groupe |
|                   |                             |                       | Adopter des valeurs   |
|                   |                             |                       | Supprimer des valeurs |

Cliquez sur la fonction **Adopter des valeurs** pour transférer les valeurs de l'utilisateur sélectionné vers le profil de l'administrateur.

# Je possède déjà un compte utilisateur HiCAD. Comment sont traités mes paramètres de configuration lorsque le système fait l'objet d'une mise à jour ?

Lorsqu'HiCAD 2023, par exemple, est mis à jour, les paramètres enregistrés dans le fichier de configuration HICAD.CFGDB de votre ancienne version d'HiCAD sont transférés vers le profil d'administrateur du gestionnaire de configuration.

Au cours de la mise à jour, seuls les paramètres d'usine d'ISD sont modifiés. Tous les autres paramètres sont conservés, qu'il s'agisse de ceux de l'utilisateur ou de ceux de l'administrateur.

Si vous utilisez une base de données de configuration centralisée sur serveur, alors celle-ci sera automatiquement retrouvée grâce à l'entrée des paramètres HiCAD indiquant son emplacement, et sera ensuite actualisée par l'assistant de mise à jour. Une seule mise à jour suffit pour plusieurs stations de travail ; effectuer plusieurs mises à jour n'aura aucun autre effet, car une configuration déjà mise à jour ne peut pas l'être une seconde fois.

# Comment transférer les paramètres d'HiCAD 2023 ou 2022 vers la base de données de configuration après avoir réinstallé HiCAD 2024 ?

Si vous procédesz à la réinstallation d'HiCAD, alors les paramètres d'ISD par défaut seront repris par le profil d'administrateur du gestionnaire de configuration. Si vous souhaitez transférer vos paramètres personnalisés du fichier HICAD.CFGDB de la version d'HiCAD 2023 ou HiCAD 2022 vers le gestionnaire de configuration d'HiCAD 2024, exécutez le programme **CfgDbTool.exe** situé dans le dossier **.../EXE** du dossier d'installation d'HiCAD.

Il permet également de transférer les configurations contenues dans les anciens fichiers .DAT et .XML (désormais gérées depuis le gestionnaire de configuration) vers la base de données de configuration de la version 2024.

Pourquoi de nouveaux utilisateurs apparaissent-ils dans le panneau de gestion des utilisateurs de la base de données de configuration, et comment empêcher les utilisateurs individuels de modifier leurs configurations ?

Si un utilisateur enregistre de nouveaux paramètres dans HiCAD, un utilisateur du même nom est automatiquement créé dans le panneau de gestion des utilisateurs de la base de données de configuration ; par défaut, le nouvel utilisateur est affecté au groupe d'utilisateurs **Tous**.

Si l'administrateur souhaite éviter qu'un (nouvel) utilisateur enregistre lui-même de nouveaux paramètres, accordez exclusivement des droits de lecture seule au groupe **Tous**. Par conséquent, lorsque les utilisateurs essaieront par la suite d'enregistrer leurs configurations, un nouvel utilisateur sera créé, mais les configurations personnalisées ne seront quant à elles pas sauvegardées. Au lieu de cela, seules les configurations définies par l'administrateur continueront à être appliquées.

# Comment fusionner une base de données de configuration locale recensant différentes configurations d'un utilisateur avec une base de données centralisée sans perdre de données ?

Pour procéder, copiez la base de données de configuration depuis l'ordinateur sur laquelle elle est conservée vers l'emplacement correspondant du serveur, exportez la configuration active vers l'autre ordinateur, puis importez-la de nouveau dans la base de données centralisée. Attribuez ensuite la configuration correspondante aux utilisateurs de votre choix depuis le panneau de gestion des administrateurs.

L'entrée des paramètres HiCAD indiquant l'emplacement de la base de données doit être ensuite être corrigée sur chaque station de travail individuelle.

Pour ce faire, vous devez démarrer le gestionnaire de configuration en tant qu'administrateur : faites un clic droit sur l'icône de lancement, puis sélectionner l'option **Exécuter en tant qu'administrateur**.

# Quels paramètres prévalent lorsque les paramètres de l'administrateur et ceux de l'utilisateur sont différents ?

Les paramètres personnalisés des utilisateurs prévalent sur les paramètres de l'administrateur, et les paramètres des configurations dérivées prévalent sur les paramètres de leurs configurations de référence.

La **prévalence** s'applique uniquement aux valeurs individuelles, c.-à-d. que si un paramètre isolé possède une valeur spécifique à un utilisateur, alors il s'appliquera à l'utilisateur en question. Tous les autres paramètres ne possédant pas de valeur spécifique à un utilisateur reprennent les valeurs enregistrées sous le profil de l'administrateur. Le même principe s'applique aux paramètres des configurations dérivées : si un paramètre d'une configuration dérivée contient des valeurs d'administrateur ou d'utilisateur, il se réfèrera d'abord à la configuration à laquelle il est subordonné, et ainsi de suite.

# Comment appliquer les paramètres du profil de l'administrateur à tous les utilisateurs lorsque ceux-ci travaillent sur plusieurs stations de travail différentes ?

Si la base de données est stockée sur le serveur, aucune procédure ne doit être suivie. Toutefois, pour que les paramètres ne soient pas écrasés par d'éventuelles configurations personnalisées existantes, il convient de supprimer préalablement toutes les valeurs personnalisées. Pour ce faire, ouvrez le panneau de gestion des utilisateurs , sélectionnez l'utilisateur correspondant, puis cliquez sur **Supprimer les valeurs**. Le panneau de gestion des utilisateurs n'est accessible que lorsque le gestionnaire de configuration a été démarré en tant qu'administrateur.

Si la base de données de configuration est enregistrée localement, vous devez exporter les configurations vers la station de travail correspondante à l'aide du gestionnaire de configuration. Cette action doit être effectuée depuis le profil de l'administrateur. Les éventuelles configurations personnalisées existantes doivent également être préalablement supprimées.

Exécutez la fonction **Fichier > Importer** sur toutes les autres stations de travail pour permettre la lecture du fichier XML exporté. Les configurations personnalisées existantes doivent ici aussi être préalablement supprimées.

# Quelles sont les options des fichiers de modèles permettant de modifier les paramètres dans le ConfigDB ?

Ces options sont détaillées dans le Whitepaper Travailler avec ses propres modèles de configuration.

#### Mentions légales :

© 2024 ISD ® Software und Systeme GmbH tous droits réservés.

Ce manuel ainsi que le logiciel sont mis à disposition sous licence et ne doivent être utilisés ou copiés que conformément aux conventions de licence. Le contenu de ce manuel sert exclusivement au renseignement et peut être modifié sans préavis à tout moment. Il ne peut toutefois pas être considéré comme engagement de la part de ISD Software und Systeme GmbH. L'entreprise ISD Software und Systeme GmbH n'assume aucune responsabilité ou garantie en ce qui concerne l'exactitude des données dans ce document. Aucune partie de cette documentation n'est autorisée à être reproduite, enregistrée dans des bases de données ou distribuée sauf avec l'accord écrit de ISD Software und Systeme GmbH ou permis par la convention de licence.

Tous les produits mentionnés sont des marques déposées de leur producteur respectif.

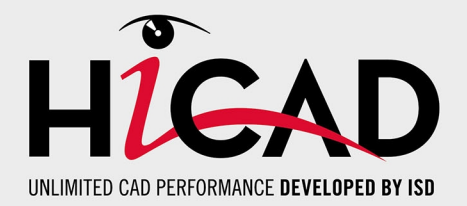

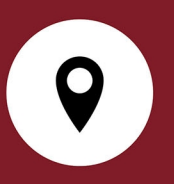

#### Votre contact local

Nous attachons une grande importance au contact direct avec nos clients et partenaires, car seuls un dialogue actif et un échange constant avec la pratique garantissent un développement de logiciels orienté vers les besoins.

Contactez-nous ! Que ce soit à notre siège social à Dortmund ou dans l'une de nos succursales et filiales à proximité, nous serons heureux de répondre à toutes vos questions sur nos produits et services. Nous sommes impatients de vous entendre !

#### Siège Dortmund

ISD Software und Systeme GmbH

Hauert 4 D-44227 Dortmund Tél. +49 231 9793-0 info@isdgroup.com

Sur **www.isdgroup.com**, vous trouverez l'ensemble des filiales ISD présentes dans le monde entier.

HiCAD\_2902

Ce document est généré automatiquement. © 2024 ISD Software und Systeme GmbH